# REMOTE CONTROL RC-EX3D **OUICK REFERENCE**

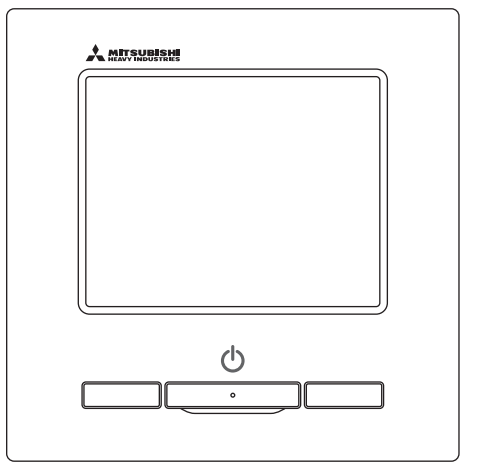

| Quick reference             | ENGLISH    |
|-----------------------------|------------|
| Kurzanleitung               | DEUTSCH    |
| Aide-mémoire                | FRANÇAIS   |
| Consulta rápida             | ESPAÑOL    |
| Guida rapida di riferimento | ITALIANO   |
| Beknopte handleiding        | NEDERLANDS |
| Hızlı referans              | TÜRKÇE     |
| Guia de referência rápida   | PORTUGUÊS  |
| Skrócona instrukcja obsługi | POLSKI     |
|                             |            |

 $(\epsilon)$ 

This product complies with following directives/regulations

UK

| EU        |                 | GB             |             |
|-----------|-----------------|----------------|-------------|
| MD        | 2006 / 42 / EC  | SMR S.I.       | 2008 / 1597 |
| LVD       | 2014 / 35 / EU  | EER S.I.       | 2016 / 1101 |
| EMC       | 2014 / 30 / EU  | EMC S.I.       | 2016 / 1091 |
| RoHS      | 2011 / 65 / EU  | RoHS S.I.      | 2012 / 3032 |
| Ecodesign | 2009 / 125 / EC | Ecodesign S.I. | 2020 / 1528 |

CE and UKCA marking is applicable to the area of 50 Hz power supply

Ce climatiseur est conforme aux directives suivantes : Machinerie 2006 / 42 / EC Basse tension 2014 / 35 / FU FMC 2014 / 30 / FU RoHS 2011 / 65 / FU Conception écologique 2009 / 125 / FC Le marguage CE est applicable dans les zones d'alimentation électrique de 50 Hz. Este aire acondicionado cumple con las siguientes directrices. Maquinaria 2006 / 42 / EC 2014 / 35 / EU Bajo voltaje FMC 2014 / 30 / FU RoHS 2011 / 65 / FU Fcodiseño 2009 / 125 / FC

La marca CE corresponde al área

de suministro de energía de 50 Hz.

Questo condizionatore è conforme alle sequenti norme: Macchine 2006 / 42 / EC Bassa tensione 2014 / 35 / FU FMC 2014 / 30 / FU RoHS 2011 / 65 / FU Ecoprogettazione 2009 / 125 / EC La marcatura CE è applicabile all'area di alimentazione elettrica di 50Hz

Deze airconditioner voldoet aan de volgende richtlijn. 2006 / 42 / EC Machinerie Lage spanning 2014 / 35 / EU FMC 2014 / 30 / FU RoHS 2011 / 65 / FU Ecodesign 2009 / 125 / EC CE-markering is van toepassing op het gebied met een netstroom van 50 Hz.

Bu klima aşağıdaki yönerge ile uyumludur.

Makine 2006 / 42 / EC Alcak gerilim 2014 / 35 / EU FMC 2014 / 30 / FU RoHS 2011 / 65 / EU Cevreci tasarım 2009 / 125 / EC CE 50Hz güç kaynağının alanı icin de aecerlidir.

Diese Klimaanlage entspricht den folgenden Richtlinien. Maschinen 2006 / 42 / EC Niederspannung 2014 / 35 / EU FMC 2014 / 30 / FU RoHS 2011 / 65 / EU Ecodesign 2009 / 125 / EC CE Herstellung ist in Bereich mit 50 Hz Stromversorgung anwendbar

Este ar condicionado respeita as seguintes directivas. Maquinário 2006 / 42 / EC Baixa Voltagem 2014 / 35 / EU EMC 2014 / 30 / EU RoHS 2011 / 65 / EU Ecodesign 2009 / 125 / FC Tomada CE é aplicável a área da fonte de alimentação 50Hz.

Данный кондиционер удовлетворяет нормам следующих директив: по машинному оборудованию 2006 / 42 / EC по низковольтному оборудованию 2014 / 35 / EU FMC 2014 / 30 / FU RoHS 2011 / 65 / EU Ecodesign 2009 / 125 / EC Маркировка СЕ применима к регионам с энергоснабжением с частотой 50 Гц.

Ten klimatyzator spełnia wymogi niżej wymienionej dyrektywy. Maszynowa 2006 / 42 / EC Niskonapieciowa 2014 / 35 / EU EMC 2014 / 30 / EU RoHS 2011 / 65 / FU Dot. ekoprojektu 2009 / 125 / EC Znakowanie CE ma

zastosowanie do obszaru pradu zasilaiacego 50 Hz

# FONCTIONNEMENT

Voir la notice d'utilisation sur le site Web suivant pour plus de détails. http://www.mhi-mth.co.jp/en/products/detail/air-conditioner\_users\_manual.html

# Table des matières

| 2. Eléments de fonction et de menu de la télécommande | 4      |
|-------------------------------------------------------|--------|
| télécommande                                          | 4<br>6 |
|                                                       | 6      |
| 3. Fonctionnement de base                             |        |
| 4. Opérations du menu                                 |        |
| 5. Réglages et modes                                  | 11     |
| Páglago Economie d'énergie                            | 11     |
| Contrôle individuel des volets motorisés              |        |
| Réglage système anti courant d'air                    |        |
| •Fonctionnement de la ventilation                     |        |
| Paramétrage initial                                   |        |
| •Timer                                                |        |
| •Enregistrer des préférences                          | 23     |
| •Réglage favori                                       | 23     |
| Programmation du mode silencieux                      | 23     |
| Sélectionner la langue                                |        |
| •Ctrl anti-air auto                                   | 25     |
| Réglage interface sans fil                            |        |
| Mode de contrôle et niveau Éco                        | 27     |
| 6. Entretien et service après-vente                   |        |
| Initialisation filtre                                 |        |
| •Entretien de l'unité et de l'écran LCD               |        |
| Affichage des erreurs et coordonnées du SAV           |        |
| Avis de date d'inspection                             |        |
| Service après vente                                   | 29     |

# 1. Consignes de sécurité

Les consignes de sécurité figurant dans cette notice d'utilisation doivent être bien lues afin de garantir le bon fonctionnement de l'unité.

Ces consignes doivent toujours être respectées, étant donné que chaque élément décrit joue un rôle important dans la sécurité de l'utilisateur.

| AVERTISSEMENT | Le non respect de ces consignes pourrait entraîner de graves conséquences (blessure sévère, décès).      |
|---------------|----------------------------------------------------------------------------------------------------|
| ATTENTION     | Le non respect de ces consignes pourrait provoquer des blessures corporelles<br>et des dégâts matériels. |

Les pictogrammes suivants sont utilisés dans le texte.

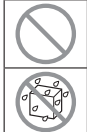

| À ne jamais faire.                   | Toujours suivre les instructions données. |
|--------------------------------------|-------------------------------------------|
| Le contact avec l'eau est totalement | L'humidité sur les mains est totalement   |
| interdit.                            | interdite.                                |

Cette notice doit être conservée en lieu sûr, de sorte à pouvoir être consultée si nécessaire. Montrer cette notice au personnel technique qui déplacera ou réparera cet appareil. Si l'appareil change de propriétaire, s'assurer de transmettre ce manuel d'installation au nouveau propriétaire.

Les travaux de câblage électrique ne doivent être réalisés que par des spécialistes qualifiés.

## AVERTISSEMENT

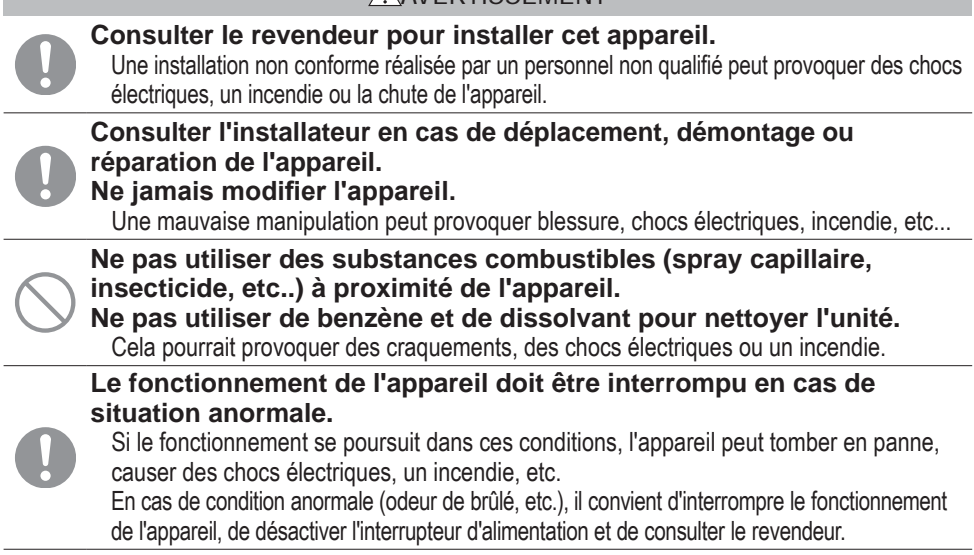

| _          |                                                                                                    |
|------------|----------------------------------------------------------------------------------------------------|
|            |                                                                                                    |
| $\bigcirc$ | Ne pas utiliser ou laisser un tiers utiliser l'unité ou la télécommander<br>pour jouer avec.<br>Une mauvaise utilisation peut entraîner des problèmes de santé.                                                                                                    |
| $\bigcirc$ | La télécommande ne doit jamais être démontée par l'utilisateur.<br>Si l'utilisateur touche involontairement les composants internes de l'appareil, il risque de<br>l'endommager ou de subir un choc électrique.<br>Si la partie interne de l'appareil doit être inspectée, consulter le revendeur.                                          |
|            | La télécommande ne doit pas être lavée à l'eau ou avec un produit liquide.<br>Cela pourrait provoquer une panne, un choc électrique ou un incendie.                                                                                                    |
|            | Il est déconseillé de toucher les composants électriques, les touches ou les écrans avec des mains mouillées.<br>Cela pourrait provoquer une panne, un choc électrique ou un incendie.                                                                                                    |
| $\bigcirc$ | Ne pas mettre au rebut la télécommande vous-même.<br>Cela pourrait nuire à l'environnement. Le revendeur sera en mesure d'indiquer à quel<br>moment la télécommande devra être mise au rebut.                                                                                                    |
|            | Note                                                                                                    |
| $\bigcirc$ | La télécommande ne doit pas être installée à un endroit exposé à la<br>lumière directe du soleil, ou à des températures ambiantes<br>susceptibles de dépasser les 40 °C ou de chuter sous les 0 °C.<br>Cela pourrait provoquer une déformation, une décoloration ou une panne.                                                              |
| $\bigcirc$ | Ne pas utiliser de benzène, de dissolvant, de lingettes, etc. pour nettoyer la télécommande.<br>La télécommande pourrait se décolorer ou tomber en panne. Elle doit être essuyée avec un chiffon bien essoré après avoir été imprégné d'un détergent neutre dilué. À la fin du nettoyage, elle doit être essuyée à l'aide d'un chiffon sec. |
| $\bigcirc$ | Le câble de la télécommande ne doit être ni tiré ni tordu.<br>Une panne pourrait en résulter.                                                                                                    |
| $\bigcirc$ | Les touches de la télécommande ou l'écran ne doivent pas être<br>touchés à l'aide d'un objet pointu.<br>Des dégâts ou une panne pourraient en résulter.                                                                                                    |

## 2. Eléments de fonction et de menu de la télécommande

## Noms et fonctions des éléments de la télécommande(Partie opérationnelle)

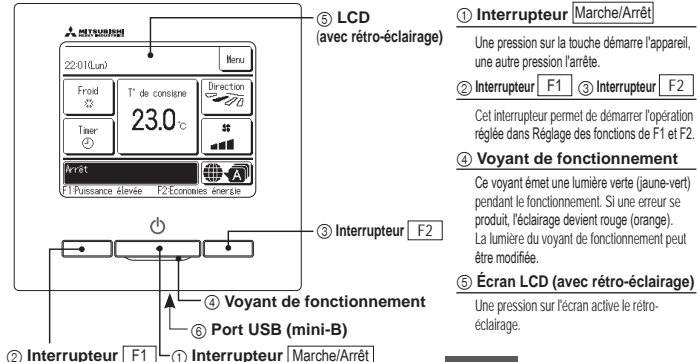

automatiquement si l'écran n'est pas utilisé Une pression sur la touche démarre l'appareil. pendant un certain temps. Cette durée ne peut pas être modifiée. Interrupteur F1 (3) Interrupteur F2 Si la fonction de rétro-éclairage est activée et qu'une pression est exercée sur l'écran alors Cet interrupteur permet de démarrer l'opération qu'il n'est pas allumé, seul le rétro-éclairage réglée dans Réglage des fonctions de F1 et F2. s'active. (Les fonctions assurées par les (4) Voyant de fonctionnement touches (1), (2) et (3) sont exclues.) Ce vovant émet une lumière verte (jaune-vert) 6 Port USB pendant le fonctionnement. Si une erreur se produit, l'éclairage devient rouge (orange).

Le port de connexion USB (mini-B) permet le raccordement à un ordinateur individuel (PC). Pour les méthodes de fonctionnement, se référer à la notice jointe au logiciel spécifique à la connexion par ordinateur portable

(Télécommande, logiciel de paramétrage).

Le rétro-éclairage se désactive

L'écran tactile, activé par une pression du doigt sur l'écran LCD, est utilisé pour toutes les fonctions à l'exception de celles assurées par les interrupteurs (1) Marche/Arrêt, (2) F1 et (3) F2.

 I ors de la connexion à un ordinateur portable, ne pas raccorder simultanément d'autres éléments via un port LISR

La fonction de ces touches peut être modifiée par le Réglage des fonctions de

Veuillez vous assurer de raccorder directement l'ordinateur, sans utiliser d'interface de type hub, etc.

## Noms et fonctions des éléments de la télécommande (TD) (Écran)

\*Toutes les icônes sont illustrées pour faciliter l'explication.

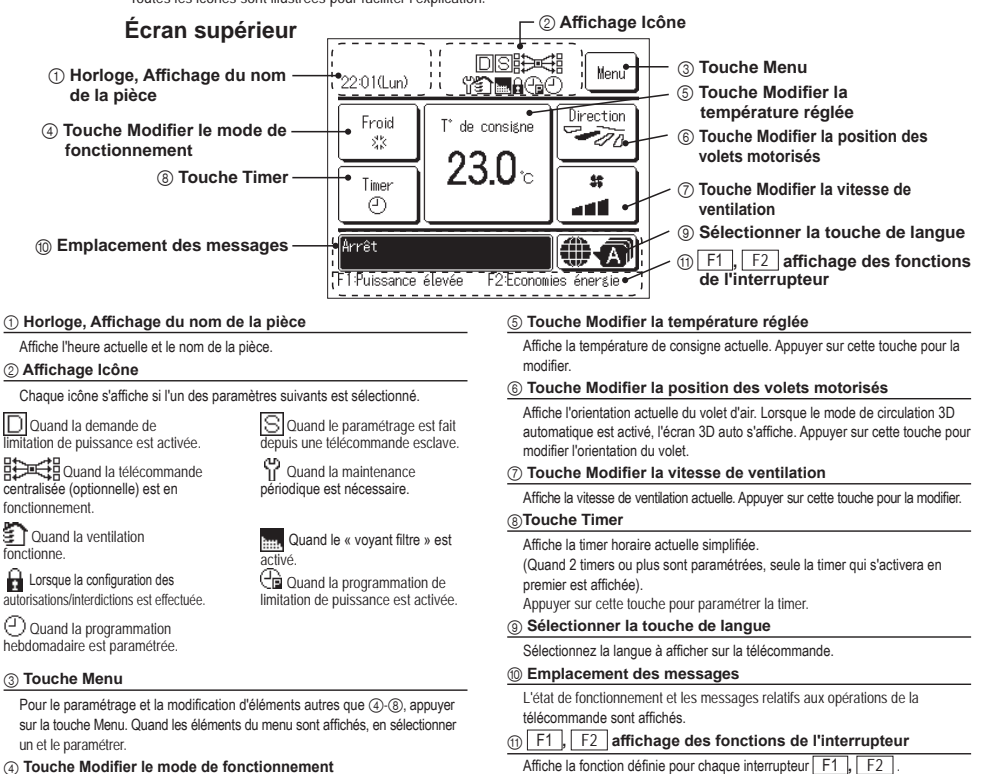

#### ④ Touche Modifier le mode de fonctionnement

Affiche le mode de fonctionnement actuel. Appuyer sur cette touche pour modifier le mode

F1 et F2.

| Menu p | rincipal                   |                                                                        |       |
|--------|----------------------------|------------------------------------------------------------------------|-------|
| -      | Fonctionnement de base     | Marche                                                                 | 6     |
|        |                            | Arrêt                                                                  | 6     |
|        |                            | Modifier le mode de fonctionnement                                     | 6     |
|        |                            | Modifier la température réglée                                         | 6     |
|        |                            | Modifier la position des volets                                        | 7     |
|        |                            | Modifier la vitesse de ventilation                                     | 8     |
|        |                            | Fonctions assurées par les interrupteurs F1 et F2                      | 8     |
|        |                            | OPTI FLUX ON / OFF                                                     | 8     |
|        |                            | Mode High power                                                        | 9     |
|        |                            | Mode Economie d'énergie                                                | 9     |
| ·      | Fonctions pratiques        | Contrôle individuel des volets motorisés                               | 15    |
|        |                            | Réglage système anti courant d'air                                     | 16    |
|        |                            | Ctrl anti-air auto                                                     | 25    |
|        |                            | Timer                                                                  | 19    |
|        |                            | Réglage ON par décompte                                                | 20    |
|        |                            | Réglage OFF par décompte                                               | 20    |
|        |                            | Réglage ON par définition d'une heure                                  | 21    |
|        |                            | Réglage OFF par définition d'une heure                                 | 21    |
|        |                            | Timer hebdomadaire                                                     | 21    |
|        |                            | Confirmer                                                              |       |
|        |                            | Réglage favori                                                         | . 23  |
|        |                            | Absence Se référer à la notice d'utilis                                | ation |
|        |                            | Enctionnement de la ventilation                                        | 17    |
|        |                            | Sélectionner la langue                                                 | 24    |
|        |                            | Programmation du mode silencieux                                       | 23    |
|        |                            | Réglane interface sans fil                                             | 26    |
|        |                            | Mode de contrôle et niveau Éco                                         | 27    |
|        | Réglage Economie d'énergie | Slaan                                                                  | 11    |
|        |                            | Timer Coupure de nic                                                   | 11    |
|        |                            | Température de base/économie d'énergie)                                | 13    |
|        |                            | Contrôle du détecteur de mouvement (détecteur de mouvement)            | 13    |
|        |                            |                                                                        | 10    |
| -      | Filtre                     | Initialisation filtre                                                  | 28    |
| -      | Paramètres utilisateur     | r-Paramétrage initial                                                  | 17    |
|        |                            | Réglage HEURE                                                          | 17    |
|        |                            | Affichage Date et Heure                                                | 18    |
|        |                            | Heure d'été                                                            | 18    |
|        |                            | Contraste                                                              | . 18  |
|        |                            | Rétro-éclairage.                                                       | 18    |
|        |                            | Niveau Sonore                                                          | . 19  |
|        |                            | Luminosité du vovant de fonctionnement                                 | 19    |
|        |                            | Réglages Administrateur Se référer à la notice d'utilis                | ation |
|        |                            | Réplace Autorisation/Interdiction Se référer à la notice d'utilis      | ation |
|        |                            | Timer mode silence unité extérieure Se référer à la notice d'utilis    | ation |
|        |                            | Réglage de la plage de température Se référer à la notice d'utilis     | ation |
|        |                            | Réglage incrémentation de la température                               | ation |
|        |                            | Affichage température de consigne Se référer à la notice d'utilis      | ation |
|        |                            | Rénjane affichane Télécommande Se référer à la notice d'utilis         | ation |
|        |                            | Changement mot de passe Administrateur Se référer à la potice d'utilie | auon  |
|        |                            | Diangement mot de passe Auministrateur Se reietet à la notice d'utilis | auun  |
|        |                            | Regiage des ionicions de ri et F2                                      | auon  |
|        | Doromàtros d'antrotion     | Regiage delecteur ruite de reinigerant Se referer a la notice d'utilis | du0N  |
|        | Parametres d'entretien     | Se reierer au manuel d'install                                         | auon  |
|        | Contact Sociátá            |                                                                        | 20    |
| -      | Contact Societe            |                                                                        | 29    |

# 3. Fonctionnement de base

## Marche

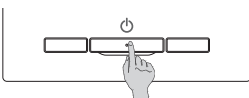

Appuyer sur la touche Marche/Arrêt]. Le voyant de fonctionnement (vert) s'allume et l'appareil démarre.

## Arrêt

Arres

1 Puissance élevée

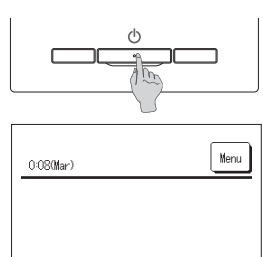

Appuyer sur l'interrupteur Marche/Arrêt lorsque l'unité est en cours de fonctionnement.

Le voyant de fonctionnement (vert) s'éteint et l'appareil s'arrête.

Quand l'appareil s'arrête, toutes les touches de fonctionnement de l'écran s'éteignent. Quand la durée de maintien du rétro-éclairage est atteinte. le rétro-éclairage s'éteint.

Une pression sur l'écran active le rétro-éclairage et l'affichage de toutes les touches de fonctionnement.

#### Note

 Ne pas mettre funité hors tension directement après l'avoir éteinte.
 Il convient d'attendre au moins 5 minutes jusqu'à ce que le moteur d'évacuation ait réellement fini de fonctionner. Si cette consigne n'est pas respectée, une fuite d'eau pourrait survenir, ou funité pourrait tomber en pame.

## Recommandation

Position du volet ...... Clim. : position 2, Chaud : position 3

\*Si un modèle FDK doté d'un volet gauche/droit est raccordé, position du volet gauche/droit : centralisé, 3D AUTO : désactivé

Dans les cas suivants, le message "Mode de fonctionnement invalide" s'affiche et l'unité passe en mode de fonctionnement Ventilation Seule car certains ordres sont incompatibles.

① Lorsque le chauffage (y compris le chauffage automatique) est sélectionné en tant que mode de fonctionnement alors qu'une unité extérieure est utilisée en mode froid uniquement.

② Lorsque le chauffage est sélectionné en tant que mode de fonctionnement alors que plusieurs unités sont contrôlées, fonctionnant en mode froid, chauffage, et froid uniquement.

③ Quand des modes de fonctionnement différents sont sélectionnés pour des unités intérieures raccordées à une même unité extérieure qui ne permet pas le fonctionnement simultané en mode froid et chauffage.

.

E2:Econ

## Modifier le mode de fonctionnement

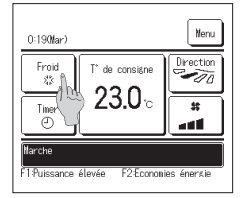

1 Appuyer sur la touche Modifier le mode de fonctionnement de l'écran de démarrage.

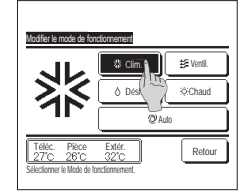

2 Quand l'écran de modification du mode de fonctionnement s'affiche, appuyer sur la touche correspondant au mode souhaité. Le mode de fonctionnement change, et l'écran de démarrage s'affiche à nouveau. Les icônes affichées on tla signification suivante.

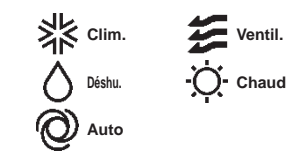

- Les modes de fonctionnement qui ne peuvent pas être sélectionnés avec la combinaison unité intérieure-unité extérieure ne sont pas affichés.
- Quand le mode AUTO est sélectionné, le changement de mode se fait automatiquement en fonction des températures extérieures et intérieures.

#### Recommandation

 SI le climatiseur est un système de climatisation pour bâtiments de type multiple, les fonctions de refroidissement et de chauftage ne peuvent pas être mélangées pour les U. I. connectées dans certains cas. Dans ce nes le ventilateur s'active et « Morte de

fonctionnement incompatible. » s'affichera.

## Modifier la température réglée

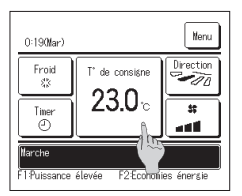

1 Appuyer sur la touche Modifier la température réglée de l'écran de démarrage.

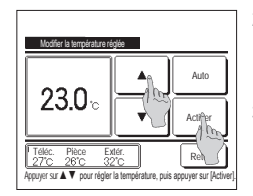

- 2 Quand l'écran de Modifier la température réglée s'affiche, choisir la température voulue en utilisant les touches . .
- 3 Après réglage de la température de consigne, appuyer sur la touche <u>Activer</u>. L'écran de démarrage s'affiche à nouveau.

-6-

#### Pour le paramétrage des plages de température autorisées, se référer au réglage de la température de consigne.

- Temp. de consigne de référence
- Clim. ... De 26 à 28 °C Déshu. ... De 24 à 26 °C Chaud ... De 20 à 24 °C Ventil. ... Le réglage de la température n'est pas nécessaire.
- Si le mode Auto est sélectionné pour la température de consigne, l'affichage de cette température indique '0'. Il est possible d'augmenter ou de diminuer la température en utilisant les touches
   Il convient de savoir que la valeur de Auto n'est pas affichée et ne peut pas être régiée si un SC-SL2, SC-SL3, ou SC-SL4 est connecté.
- Si la touche Retour est utilisée sans avoir appuyé préalablement sur la touche Activer, la température sélectionnée n'est pas validée et l'écran de démarrage s'affiche à nouveau.

#### Recommandation

• Si le contrôle de puissance pour Contrôle du détecteur de mouvement est réglé sur Valide, une température différente de la température de consigne peut s'afficher.

## Modifier la position des volets

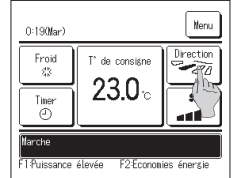

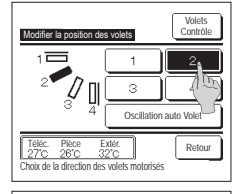

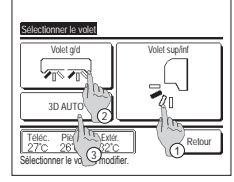

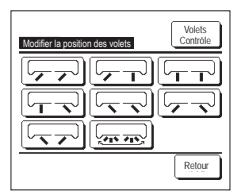

- 1 Appuyer sur la touche Modifier la position des volets de l'écran de démarrage. Si un FDK doté d'un volet gauche/droit n'est pas raccordé : (☞2)
  - Si un ou plusieurs FDK dotés d'un volet gauche/droit sont raccordés : (#3)
  - Si toutes les U. I. connectées sont des unités connectées par conduit, la touche Modifier la position des volets ne sera pas affichée.
- 2 Quand l'écran de sélection de l'orientation du volet d'air s'affiche, appuyer sur la touche correspondant à l'orientation souhaitée. Pour un mouvement de balayage du volet, appuyer sur la touche [Oscillation auto Volet].
  - Pour fixer la position du volet, appuyer sur les touches 1 à 4.
  - Après avoir sélectionné l'orientation des volets,
  - Si un FDK doté d'un volet gauche/droit n'est pas raccordé, le menu principal s'affiche à nouveau. (#1)
  - Si un FDK doté d'un volet gauche/droit est raccordé, l'écran de sélection du volet s'affiche à nouveau. (##3)
- 3 Lorsqu'un ou plusieurs FDK dotés d'un volet gaucheldroit sont raccordés, l'écran de sélection des volets s'affiche. Sélectionner l'orientation souhaitée des volets. ① Pour modifier l'orientation du volet supérieur/inférieur, appuyer sur la touche Volet sup/inf L'écran de modification de
  - l'orientation du volet s'affiche pour le volet supérieur/inférieur. (\*\*\*2) (2) Pour modifier l'orientation du volet gauche/droit, appuyer sur la touche Volet g/d L'écran de modification de l'orientation
  - du volet s'affiche pour le volet gauche/droit. (#4)
  - ③ Le mode circulation automatique 3D régule la vitesse de ventilation et l'orientation des volets pour climatiser efficacement la pièce dans son ensemble. Pour passer en mode circulation automatique 3D, appuyer sur 3D AUTO].
  - Pour désactiver le mode circulation automatique 3D, appuyer à nouveau sur 3D AUTO ). Les volets reviennent à leur orientation initiale, qui était régiée avant que le mode circulation 3D automatique ne soit activé. Le mode circulation automatique 3D est également désactivé si l'orientation des volets supérieurinférieur ou gauchetdroit est modifiée.
- 4 Appuyer sur l'orientation souhaitée. Après avoir sélectionné l'orientation des volets, l'écran de sélection des volets s'affiche à nouveau. (Far1)

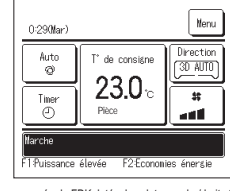

- 5 Lorsque le mode circulation automatique 3D est activé, le message "3D AUTO" s'affiche sur la touche
  - Modifier la position des volets , comme
  - sur l'illustration à gauche.
- Si plusieurs unités intérieures sont connectées à la télécommande dans le cadre d'une configuration mixte, composée de FDK dotés de volets gauchet/droit et d'unités intérieures sans volet gauchet/droit, l'activation du mode circulation automatique 3D permettra de régler les modèles sans volet gauchet/droit afin de rétablir l'orientation qu'uvaient les volets avant que le mode circulation automatique 3D ne soit activé.
  Dans les modes de fonctionnement suivants, les volet es contrôté automatiquement ce qui peut différer de l'affichage sur la TD.
- Quand la température de la pièce est supérieure à la température de consigne en mode chauffage
- . Lorsque le message "Fonctionnement en cours, chauffage ou "Dégivrage en cours" est affiché (si le mode chauffage est activé).
- L'air froid est soufflé à l'horizontale pour ne pas être soufflé vers les personnes.
- · Dans un environnement très humide (lorsque le mode froid est activé).
- Si l'option Oscillation automatique est sélectionnée alors que la fonction Anti courant d'air est activée, le volet n'oscillera pas, et sera réglé en position 1.
- Il lest impossible de modifier l'orientation d'un volet gauche/droit et d'activer le mode circulation automatique 3D à partir d'un SC-SL2, d'un SC-SL2, ou d'un SC-SL4. Le mode circulation automatique 3D ne sera pas désactivé au moment où l'orientation d'un volet est modifiée à partir d'un SC-SL2, d'un SC-SL3, ou d'un SC-SL4, si ce mode est activé.

#### Recommandation

Si l'humidité autour de l'U. I. est élevée, la position des volets peut différer de la position réglée pour éviter la formation de condensation sur l'U. I. Dans ce cas, le message « Sous contrôle anti-rosée. » s'affichera.
Quand l'humidité diminue, le volet revient à sa position initiale.

#### Note

- Ne pas forcer le mouvement des volets ou des panneaux anti courant d'air. Les volets et les panneaux pourraient s'endommager.
- Ne pas faire circuler l'air vers le bas sur une période prolongée pendant un fonctionnement en mode froid. De la condensation pourrait se former, et de l'eau pourrait goutter du panneau latéral. (Si l'unité est un FDE)
   Pour les FDK dotés d'un volet/gauche droit, il est recommandé d'orienter le volet vers la droite si un mur se trouve sur la gauche, ou vers la gauche si un mur se trouve sur la gauche si un mur se trouve sur la gauche si un mur se trouve sur la gauche si un mur se trouve sur la gauche si un mur se trouve sur la droite. Pour plus
- d'informations, consulter les notes dans la section Contrôle individuel des volets motorisés.

## Modifier la vitesse de ventilation

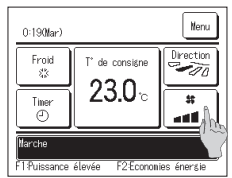

Appuyer sur la touche Modifier la vitesse de ventilation de l'écran de démarrage.

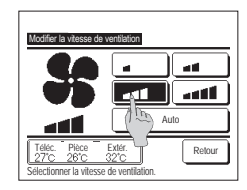

2 Quand l'écran de sélection de la vitesse de ventilation s'affiche, appuver sur la touche correspondant à la vitesse désirée

Après sélection de la vitesse de ventilation. l'affichage revient à l'écran de démarrane

Le nombre de vitesses sélectionnables dépend du type d'unité intérieure.

Lorsque le mode Auto est sélectionné, la vitesse change automatiquement en fonction de la puissance.

Il convient de savoir que la valeur de Auto n'est pas affichée et ne peut pas être réglée si un SC-SL2 ou un SC-SL3 est raccordé.

#### Recommandation

• Si l'humidité autour de l'U. 1. est élevée, la vitesse de ventilation peut différer de la vitesse de ventilation réglée pour éviter la formation de condensation sur l'U. 1. Dans ce cas, le message « Sous contrôle anti-rosée. » s'affichera.

Quand l'humidité diminue, la vitesse de ventilation revient à sa position initiale

#### Fonctions assurées par les interrupteurs F1 et F2

#### Les fonctions suivantes peuvent être attribuées aux interrupteurs F1 et F2

Les interrupteurs F1 / F2 sont des boutons de raccourci. Ils permettent de lancer des commandes plus simplement et plus rapidement qu'en passant par les menus Menu habituels

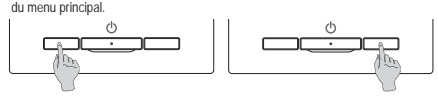

Il est possible de modifier la fonction de l'interrupteur F1 ou F2 via l'écran de modification des fonctions des interrunteurs Les fonctions suivantes sont réglées par défaut en usine. Ces paramètres peuvent être modifiés au besoin. Interrupteur F1 ... Mode High power Interrupteur F2 ... Mode Economie d'énergie

- · Mode High power
- Absence
- OPTLFLUX ON / OFF
- · Mode Economie d'énergie Contrôle mode silence Initialisation filtre
- Réglage favori
- · Ctrl anti-air auto

#### Recommandation

• Lors de l'utilisation d'un panneau FDT / FTDC standard (un panneau sans fonction anti courant d'air), réglez les fonctions autres que la fonction OPTI FLUX ON / OFF avec les touches F1 et F2. Réglage de la fonction F1 / F2 (ER:Se référer à la notice d'utilisation.)

Si l'anti courant d'air est activé (mis en marche) pendant l'utilisation d'un panneau FDT / FDTC standard, il se peut que les grilles n'oscillent pas automatiquement, ce qui n'est pas un dysfonctionnement.

## OPTI FLUX ON / OFF (pour l'utilisation du panneau avec l'anti courant d'air)

L'anti courant d'air peut être activé / désactivé (mis en marche / arrêt) en appuyant simplement sur le bouton. Pour activer / désactiver l'anti courant d'air avec la touche F1 ou F2, la fonction OPTI FLUX ON / OFF doit être préréglée sur la touche F1 ou F2. (\*\* Se référer à la notice d'utilisation.)

Au départ, le fonctionnement de OPTI FLUX ON / OFF ou du mode High power est réglé sur la touche F1. (Cela est automatiquement déterminé selon l'unité intérieure connectée.) Lorsque la télécommande secondaire est réglée, le réglage ON/OFF de l'anti courant d'air ne peut pas être utilisé.

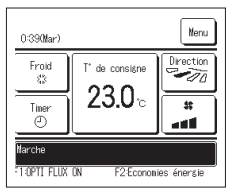

Appuyez sur la touche F1 (F2). L'anti courant d'air est activé (fonctionne).

- « OPTI FLUX ON » s'affiche dans la zone d'affichage de la fonction de la touche F1 (F2).
- Le mode de fonctionnement activé et l'anti courant d'air des sorties d'air activées fonctionnent en se basant sur les détails réglés dans le réglage système OPTI FLUX.
- Si l'anti courant d'air est activé (mis en marche) pendant l'utilisation du panneau FDT / FDTC standard, il se peut que les grilles n'oscillent pas automatiquement, ce qui n'est pas un dysfonctionnement.
- Quand l'unité est arrêtée, l'anti courant d'air ne fonctionne pas même quand « OPTI FLUX ON » s'affiche. L'anti courant d'air ne fonctionne pas lorsque vous appuyez sur la touche Marche/Arrêt pour démarrer le fonctionnement de l'unité.
- Si aucune unité intérieure équipée de la fonction anti courant d'air n'est connectée, le message « Demande invalide » s'affiche sur l'écran de la télécommande. Selon comment est paramétré le réglage de Permission / Interdiction (ErSe référer à la notice d'utilisation.), l'écran de saisie du mot de passe administrateur s'affichera peut-être.

Recommandation

• Si l'humidité autour de l'U. I. est élevée même après avoir réglé l'anti-courant d'air sur ON, l'anti-courant d'air peut s'arrêter pour éviter la formation de condensation sur l'ILL Dans ce cas le message « Sous contrôle anti-rosée » s'affichera

Quand l'humidité diminue, l'anti-courant d'air est réactivé.

| Réglage ON | /OFF systèn | e OPTI FLUX |        |
|------------|-------------|-------------|--------|
| 000        | 001         | 002         | 003    |
| ON         | 0FF         | DN          | 0FF    |
| 004        | 005         | 006         | 007    |
| ON         | 0FF         | DN          | 0FF    |
| 008        | 009         | 010         | 011    |
| UN         | 0FF         | DN          | DFF    |
| 012        | 013         | 014         | 015    |
| ON         | OFF         | ON          | OFF    |
| Tout ON    | Tout OFF    |             | Retour |

- 2 Appuyez sur la touche F1 (F2). L'anti courant d'air est désactivé (arrêté).
- « OPTI FLUX OFF » s'affiche dans la zone d'affichage de la fonction de la touche F1 ( F2 ).
- 3 Lorsque deux unités intérieures ou plus équipées de la fonction anti courant d'air sont connectées à la télécommande, le numéro de l'unité intérieure et l'état ON / OFF de chaque anti courant d'air s'affichent en appuyant sur la touche F1 (F2). Réglez ON ou OFF pour chaque unité intérieure. L'anti courant d'air est désactivé en appuyant sur ON et activé en appuyant sur OFF.
  - Toutes les unités intérieures connectées qui sont équipées de la fonction anti courant d'air sont activées en appuyant sur la touche Tout ON

Toutes les unités intérieures connectées qui sont équipées de la fonction anti courant d'air sont désactivées en appuyant sur la touche Tout OFF

Dans la zone d'affichage de la fonction de la touche F1 (F2), l'état ON / OFF de l'anti courant d'air de l'unité intérieure qui possède l'adresse la plus petite parmi les unités intérieures équipées de la fonction anti courant d'air est affiché.

## Mode High power

Le fonctionnement à puissance maximale permet d'atteindre rapidement la température souhaitée dans la pièce grâce à l'augmentation de la puissance de fonctionnement. Le fonctionnement à puissance maximale dure 15 minutes puis le fonctionnement revient automatiquement à la normale. En cas de changement de mode, le fonctionnement repasse également de la puissance maximale à la puissance normale.

Le mode puissance maximale doit être attribué à l'interrupteur F1 ou F2

Le mode puissance maximale est attribué à l'interrupteur F1 par défaut.

- 1559 (Lun) Ukruu Clim 33 Time 2 Mode High power F1. Puissance élevée F2 : Economies (inergie
- 1 Appuyer sur la touche F1 (F2) pour lancer le mode puissance maximale.
  - Le mode sera activé au moment de l'utilisation de l'interrupteur F1 (F2), même si l'interrupteur Marche/Arrêt est éteint.
  - Le mode puissance maximale ne peut être activé que si l'appareil fonctionne en mode froid ou chauffage.
  - Le message "Mode High power" est affiché sur l'écran de la TD, et "-,-°C" est affiché sur la touche de sélection de la température de consigne pendant la durée du fonctionnement en mode puissance maximale.
  - Les fonctions de réglage de la température et de la vitesse de ventilation sont désactivées pendant un fonctionnement à puissance maximale.
- 2 Le mode puissance maximale se désactive dans les cas suivants.
  - •Si l'appareil est éteint à l'aide du bouton Marche/Arrêt
  - Si le mode de fonctionnement est modifié
  - •Si 15 minutes se sont écoulées depuis le lancement du mode puissance maximale
  - •Si le mode puissance maximale est désactivé via l'interrupteur F1 (F2)

## Mode Economie d'énergie

Sélectionner ce mode pour économiser de l'énergie. La température de consigne est réglée à 28 °C en mode froid et à 22 °C en mode chauffage. La puissance est régulée automatiquement en fonction de la température extérieure, ce qui permet d'économiser de l'énergie sans compromis sur le confort. Le mode économie d'énergie doit être attribué à l'interrupteur F1 ou F2.

Le mode économie d'énergie est attribué à l'interrupteur F2 par défaut.

| 16:04 (Lun)    |                    | Menu         |
|----------------|--------------------|--------------|
| Auto<br>Ø      | T° de consigne     | Direction    |
| Timer<br>(2)   | °                  | **<br>       |
| Mode Econom    | ie d'énergie.      |              |
| F1 : Puissance | élevée F2 : Econor | nies énergie |

- 1 Appuyer sur la touche F1 (F2) pour lancer le mode économie d'énergie.
- Appuyer sur la touche <u>FT</u> (<u>FZ</u>) pour lancer le mode économie d'énergie.
- La fonction sera lancée même si l'interrupteur <u>F1</u> (<u>F2</u>) est utilisé lorsque l'unité est à l'arrêt.
   Le mode économie d'énergie ne peut être activé que si l'appareil fonctionne en mode froid, chauffage ou automatique.
- Le message "Mode Economie d'énergie." s'affiche à l'écran lorsque le mode économie d'énergie est activé. La température de

consigne est réglée à 28,0 °C en mode froid et à 22,0 °C en mode chauffage. La température de consigne indique \*- \*C" en mode automatique.

- La température de consigne ne peut pas être modifiée en mode économie d'énergie. En cas de tentative de modification, le message "requête invalide" s'affichera sur l'écran.
- 2 Le mode économie d'énergie se désactive dans les cas suivants.
  - •Si l'appareil est éteint à l'aide du bouton Marche/Arrêt
  - •Si le mode de fonctionnement est modifié
  - •Si le mode économie d'énergie est désactivé via l'interrupteur F1 (F2)

# 4. Opérations du menu

## Limitations sur les télécommandes secondaires

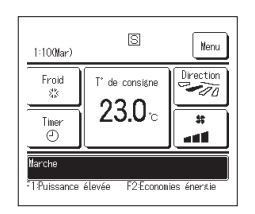

Si une unité intérieure est contrôlée à l'aide de 2 télécommandes, les paramètres suivants ne peuvent pas être réglés via la télécommande secondaire. La télécommande principale devra être utilisée.

L'icône S s'affiche sur l'écran de la télécommande secondaire.

| Expetions dos tólóso        | mandac                              |                                                                             | Moitro | Feelowe |
|-----------------------------|-------------------------------------|-----------------------------------------------------------------------------|--------|---------|
| Fonctions des telecommandes |                                     |                                                                             | Maitre | Esclave |
| Marche/Arret, Modifier la t | emperature regiee, modifier la posi | tion des volets, Uscillation auto volet, Modifier la vitesse de ventilation | 0      | 0       |
| Anti courant d'air          |                                     |                                                                             | 0      | ×       |
| Modes High power, E         | conomie d'énergie                   |                                                                             | 0      | 0       |
| Contrôle mode silenc        | e                                   |                                                                             | 0      | ×       |
| Fonctions pratiques         | Contrôle individuel des vole        | ts motorisés                                                                | 0      | ×       |
|                             | Réglage système anti coura          | ant d'air                                                                   | 0      | ×       |
|                             | Ctrl anti-air auto                  |                                                                             | 0      | ×       |
|                             | Timer                               |                                                                             | 0      | 0       |
|                             | Timer hebdomadaire                  |                                                                             | 0      | ×       |
|                             | Réglage favori                      |                                                                             | 0      | 0       |
|                             | Absence                             |                                                                             | 0      | ×       |
|                             | Ventilation externe                 |                                                                             | 0      | 0       |
|                             | Sélectionner la langue              |                                                                             | 0      | 0       |
|                             | Contrôle du mode silence            |                                                                             | 0      | ×       |
|                             | Réglage interface sans fil          |                                                                             | 0      | ×       |
|                             | Mode de contrôle et niveau Éco      |                                                                             | 0      | ×       |
| Réglage Economie d          | énergie                             |                                                                             | 0      | ×       |
| Filtre                      | Initialisation filtre               |                                                                             | 0      | 0       |
| Paramètres                  | Paramétrage initial                 |                                                                             | 0      | 0       |
| utilisateur                 | Réglages Administrateur             | Réglage Autorisation/Interdiction                                           | 0      | ×       |
|                             |                                     | Timer mode silence unité extérieure                                         | 0      | ×       |
|                             |                                     | Réglage de la plage de température                                          | 0      | ×       |
|                             |                                     | Réglage incrémentation de la température                                    | 0      | ×       |
|                             |                                     | Affichage température de consigne                                           | 0      | 0       |
|                             |                                     | Réglage affichage Télécommande                                              | 0      | 0       |
|                             |                                     | Changement mot de passe Administrateur                                      | 0      | 0       |
|                             |                                     | Réglage des fonctions de F1 et F2                                           | 0      | 0       |
|                             |                                     | Réglage détecteur fuite de réfrigérant                                      | 0      | ×       |

## Modes de fonctionnement sur les écrans du menu

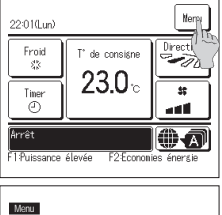

Retour

Auto

Activ

StilldRi

Fonctions pratiques

Sélectionner votre choix

23.0 m

Réglage Economie d'énergie Filtre Paramètres utilisateur Paramètres d'entretien 2 Si la touche Suivant est utilisée,

Le menu principal s'affiche.

1 Appuver sur la touche Menu de l'écran de démarrage.

l'écran suivant du menu principal s'affiche.

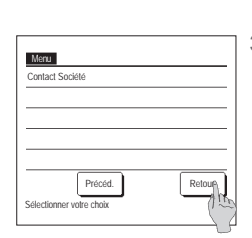

C

En présence de deux pages ou plus, la touche Suivant s'affiche sur la première page et la touche Précéd. sur la

Lorsqu'une fonction du menu est sélectionnée, l'écran de paramétrage de chaque fonction est affiché.

dernière. Les touches Suivant et Précéd. s'affichent sur toutes les pages intermédiaires.

Mot de passe

1 2 3 4 Ffac

Entrer le code à 4 chiffres

3 Si la touche Retour est utilisée, l'écran de démarrage s'affiche à nouveau.

- 4 L'appui sur la touche Activer de l'écran de paramétrage de chaque fonction permet l'enregistrement du réglage.
  - Appuyer sur Retour sans appuyer sur la touche Activer ne permet pas d'enregistrer les réglages. L'écran d'origine s'affiche alors à nouveau.

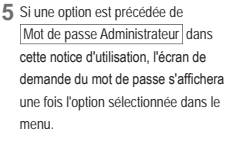

Entrer le mot de passe administrateur (nombre de 4 chiffres) et appuyer sur la touche Activer .

Si le mot de passe est erroné, le réglage de la fonction ne pourra pas être réalisé.

#### Recommandation

- Le mot de passe administrateur sert à réserver l'accès à ces modes et à ces paramètres aux administrateurs/responsables uniquement (comme le propriétaire du bâtiment).
- Pour connaître le mot de passe configuré d'usine, se référer à la notice d'installation.

En cas d'oubli du mot de passe, le réinitialiser selon la procédure indiquée dans la notice d'installation.

-10-

## Précautions s'appliquant à chaque écran de paramétrage

•Pour accéder aux écrans indiqués ci-dessous, appuyer sur les touches indiquées.

- Retour au menu principal ... Touche Menu
- Retour à l'écran précédent ... Touche Retour

Retour à l'écran de démarrage ... Interrupteur Marche/Arrêt

- Si la touche Retour est utilisée mais que la touche Activer n'est pas utilisée au moment du réglage, les modifications ne sont pas prises en compte et l'écran précédent s'affiche à nouveau. Si l'interrupteur Marche/Arrêt est enfoncé pendant le réglage, les modifications ne sont pas prises en compte, la configuration prend fin, et l'écran de démarrage s'affiche à nouveau.
- Si, au cours du réglage, aucune touche n'est activée pendant au moins 5 minutes, l'écran de démarrage s'affiche automatiquement et les réglages en cours ne sont pas pris en compte. Les réglages modifiés sont considérés comme invalides.
- Le message "Requête invalide" peut s'afficher lorsqu'une touche est utilisée. Ce n'est pas une erreur, cela signifie que cette fonction a été interdite.
- Il est nécessaire d'arrêter le climatiseur en appuyant sur l'interrupteur Marche/Arrêt avant la configuration des réglages suivants.
- Si la touche de réglage est utilisée alors que le climatiseur fonctionne, le message "Requête invalide" s'affiche.
- Contrôle individuel des volets motorisés Réglage système anti courant d'air Sélectionner la langue
- Réglage Economie d'énergie
   Réglage Administrateur

## 5. Réglages et modes

## Réglage Economie d'énergie [mot de passe administrateur]

| Réelase Francie d'énersie               |
|-----------------------------------------|
| Sleep                                   |
| Timer Coupure de pic                    |
| Tenpérature de base(é promie d'énersie) |
| Contrôle du détecteu                    |
|                                         |
| Retour                                  |
| Sélectionner votre choix                |

- 1 Appuyer sur la touche Menu de l'écran de démarrage et sélectionner Réglage Economie d'énergie, L'écran du menu de configuration du mode économie d'énergie s'affiche.
- 2 Quand l'écran de configuration du mode économie d'énergie s'affiche, sélectionner la fonction souhaitée. •Sleep
  - •Timer Coupure de pic
  - •Température de base(économie d'énergie)
  - Contrôle du détecteur de mouvement

#### ■Sleep

Interrompt le fonctionnement lorsque la durée définie est écoulée.

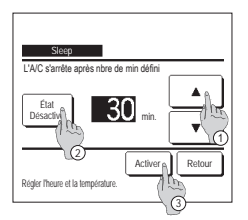

- 1 Appuyer sur la touche Menu de l'écran de démarrage et sélectionner Réglage Economie d'énergie ⇒ Sleep L'écran de programmation de la mise en repos s'affiche.
- 2 Choisir la durée souhaitée à l'aide des touches () A Plage de réglage : de 30 à 240 minutes par intervalles de 10 minutes.
- 3 Appuyer sur la touche ② État pour activer et désactiver cette fonction.
- Activé : le fonctionnement s'arrêtera toujours après la durée déterminée.
- •Désactivé : la programmation de mise en repos ne s'active pas.
  - Si la programmation de mise au repos n'est pas utilisée, sélectionner "Désactivé".
- 4 Une fois le réglage terminé, appuyer sur la touche ③ Activer. Le menu de configuration du mode économie d'énergie s'affiche à nouveau.

#### Timer Coupure de pic

Règle les heures d'activation de la limitation de puissance (limite supérieure) ainsi que la limite maximale en %.

#### Recommandation

| · Si la programmation de la limitation de puissance                                                                                                    | a est utiliséa, l'horloge doit être réglée préalablement.                                                                                                    |
|----------------------------------------------------------------------------------------------------|----------------------------------------------------------------------------------------------------|
| · La limitation de puissance peut ne pas être obter                                                                                                    | nue en fonction des combinaisons d'Ul et UE.                                                                                                    |
| The Count & pc<br>Selectomer vote chok<br>Semain:<br>Semain:<br>The<br>The<br>Count of the Count of the Count of t | <ul> <li>Appuyer sur la touche Menu de l'écran de démarrage et sélectionner Réglage Economie d'énergie ⇒<br/>Timer Coupure de pic.</li> <li>Lorsque l'écran de programmation de la limite de puissance est affiché, sélectionner le jour de la semaine à régler.</li> <li>Jour semaine : Lundi - Vendredi</li> <li>Sam, Dim. : Samedi, Dimanche</li> <li>(##4)</li> <li>Semaine : Lundi - Dimanche</li> <li>Chaque jour : L'écran de réglage des jours de la semaine s'affiche. (##2)</li> </ul> |

| Timer Coup                              | ire de j | pic                  |                       |     |       |
|-----------------------------------------|----------|----------------------|-----------------------|-----|-------|
|                                         | Mer      | Jeu                  | Ven                   | Sam | Dim   |
| 연도                                      | A.       |                      |                       |     | 223   |
| Jour fèjéfini er<br>Timer est inactif p | 12       | nt le ca<br>es jours | rré blanc<br>i fériés | ;   |       |
| Tout désactiver                         | U        |                      |                       | R   | etour |
| Selection Orre                          | choix    |                      |                       |     |       |
| ) (3)                                   | )        |                      |                       |     |       |

| Time                                      | er Coupure de pi | c          |        |  |  |  |
|-------------------------------------------|------------------|------------|--------|--|--|--|
| Lun                                       | Heuro dibut      | Liouro fio | *      |  |  |  |
| 1 Active                                  | 7:00 PM          | 08:00 PM   | 40%    |  |  |  |
| 2 Désad                                   | 10 7:00 AM       | 08:00 AM   | 80%    |  |  |  |
| 3 Désad                                   | 1m               |            |        |  |  |  |
| 4 Désad                                   |                  |            |        |  |  |  |
| Modifie                                   | r Activer        | J          | Relour |  |  |  |
| Sélectional si le nº et appuver [Activer] |                  |            |        |  |  |  |
| (                                         | 100 miles        |            |        |  |  |  |
|                                           | 0                |            |        |  |  |  |

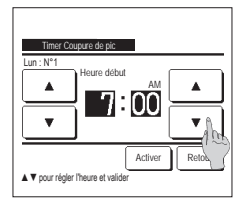

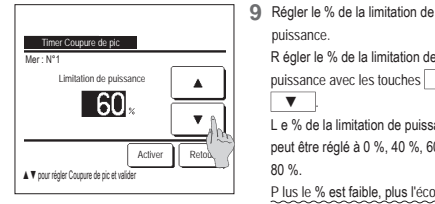

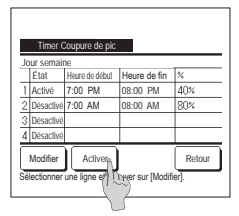

- 2 Lorsque le jour souhaité ① est sélectionné sur l'écran, les réglages actuels pour ce jour s'affichent. (18-5)
- 3 Pour le réglage des jours fériés, appuyer sur le bloc (2) sous le jour pour passer de "O" (le réglage correspondant au jour férié) à "(vide)" (annulation).

La programmation sera désactivée les jours considérés fériés.

Il est possible de régler 2 jours fériés ou plus.

Pour que la programmation s'applique à un jour défini comme férié. il est nécessaire de réinitialiser le réglage des jours fériés.

- 4 En cas d'appui sur la touche (3) "Interdiction", la programmation ne s'applique à aucun jour de la semaine. Pour utiliser la programmation, s'assurer que la configuration est correcte.
- 5 L'écran de contrôle des réglages actuels s'affiche. Si les paramètres sont modifiés ou si un nouveau réglage est aiouté. sélectionner le nº d'une ligne de réglage et ② appuyer sur la touche Modifier

de 5 minutes.

réglage. (🖙 8)

puissance.

▼

80 %

R égler le % de la limitation de

puissance avec les touches

L e % de la limitation de puissance

peut être réglé à 0 %, 40 %, 60 % ou

P lus le % est faible, plus l'économie

Appuyer sur Activer pour valider le

Pour enregistrer le réglage, appuyer

a) Dans le cas d'une configuration

groupée : (1-①Jours de la

1-3 Tous les jours) Naviguer

vers l'écran de contrôle de la

configuration groupée. (™13)

individuelle : (1-@Chaque jour) Enregistrer les réglages et naviquer vers l'écran de sélection du jour de la semaine

b) Dans le cas d'une configuration

semaine, 1-(2)Sam, Dim,

d'énergie est importante.

12 Affiche l'écran de contrôle de la configuration d'un jour de la semaine.

sur la touche Activer .

(F3°2)

réglage. (🖙 10)

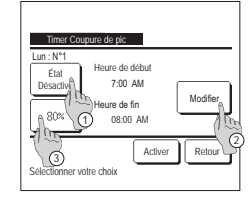

7 Régler l'heure de début. Régler l'heure et les minutes avec les Timer Coupure de pic touches 🔺 🔻 Heure fir L'heure peut être réglée par intervalles ۸ 8:00 -Appuyer sur Activer pour valider le ▲ ▼ pour régler l'heure et vali

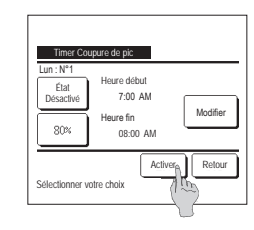

.

Active Reli

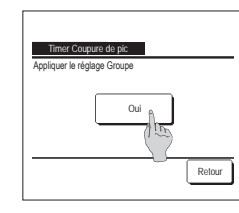

- 6 L'écran de réglage détaillé de la programmation s'affiche.
  - (1) Appuyer sur la touche État pour passer de l'état "Activé" à l'état "Désactivé".
  - ② Si la touche Modifier est utilisée, l'heure de début et de fin peuvent être réglées. (#37)
  - 3 La touche Limitation de puissance permet de régler la limitation de puissance en %. (1239)
- 8 Réaler l'heure de fin.

Régler l'heure et les minutes avec les touches 🔺 🔻 L'heure de fin peut être réalée de 5 minutes à 24 heures après l'heure de début par intervalles de 5 minutes. Appuyer sur Activer pour valider le réglage, (™10)

- 10 L'écran de contrôle du réglage (F36) s'affiche. Pour confirmer les réglages. appuyer sur la touche Activer L'écran de contrôle des jours d'activation (188-5) s'affiche.
- 11 Pour modifier les réglages ou ajouter une autre programmation le même jour, procéder au même réglage. (F3:5)
  - Si le paramétrage engendre l'existence de diverses configurations à un même moment, la priorité sera donnée à la configuration ayant le plus faible pourcentage.
- 13 Affiche l'écran de configuration groupée.

Appuyer sur la touche Oui pour

enregistrer le réglage.

Après l'enregistrement, l'écran de contrôle de la configuration des jours de la semaine s'affiche. (™2)

14 Pour procéder à la configuration après avoir modifié un jour de la semaine, répéter les réglages depuis l'étape 2.

## Température de base(économie d'énergie)

La température de consigne revient à la valeur réglée après la durée indiquée.

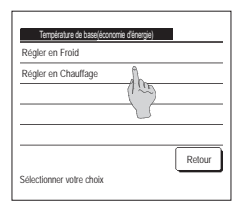

 1 Appuyer sur la touche
 Menu
 de l'écran de démarrage et sélectionner
 Réglage Economie d'énergie
 ⇒

 Température de base(économie d'énergie)
 . L'écran de retour automatique à la température de base s'affiche.
 >

Appuyer sur Réglage du mode froid lors du réglage pour le mode froid ou sur Réglage du mode chauffage pour le mode chauffage.

Le réglage du mode froid s'applique aux modes froid, déshumidification et automatique.

Le réglage du mode chauffage s'applique uniquement au mode chauffage.

Plage de réglage de la durée : de 20 à 120 minutes par intervalles de 10 minutes.

Plage de réglage de la température : La température peut être réglée dans la plage prédeterminée, en fonction de la plage indiquée dans le menu de délimitation de la plage de température.

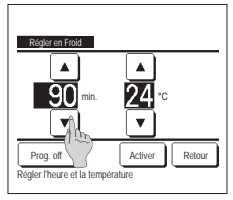

2 Régler l'heure et la température souhaitées avec les touches

 ✓
 ✓
 ✓
 ✓
 ✓
 La touche Activer permet de confirmer les réglages. L'affichage revient ensuite à l'écran précédent. Si la touche Prog. off est utilisée, "-- min -- °C" s'affiche et la fonction Température de base(économie d'énergie) est désactivée.

| Régler en Chauffage              |
|----------------------------------|
|                                  |
| <u>30</u> min. <u>25</u> ℃       |
|                                  |
| Régler l'heure et la température |
|                                  |

3 La méthode de configuration est la même pour le mode froid que pour le mode chauffage.

#### Contrôle du détecteur de mouvement (pour les U. I. avec détecteurs de mouvement)

- La présence humaine et l'intensité du mouvement sont détectées par un détecteur de mouvement afin d'effectuer divers contrôles.
- Quand la Téléc. est réglée comme Téléc. secondaire, le contrôle du détecteur de mouvement ne peut pas être réglé.
- 1 Appuyez sur la touche Menu sur l'écran de démarrage et sélectionnez Réglage Economie d'énergie ⇒ Contrôle du détecteur de mouvement. L'écran du contrôle du détecteur de mouvement et le contenu du réglage actuel s'affichent.

| Contrôle du détecteu | r de mouvement      |  |  |  |
|----------------------|---------------------|--|--|--|
| Cont de puissance    | Invalid Valide      |  |  |  |
|                      | Temp froide/chaude  |  |  |  |
| Arrêt auto           | Invalid Valide      |  |  |  |
|                      | Autonomie en veille |  |  |  |
| Sélectionner élément | Valider Retour      |  |  |  |

2 Sélectionnez Activer/Désactiver pour le contrôle de la puissance. Si l'option est activée, la température de consigne est corrigée par incréments jusqu'à ±3,0 en fonction de l'intensité du mouvement.

3 Utilisez la touche ▲ // ▼ pour régler la température, puis appuyez sur la touche Valider . Réglez temporairement la

Si l'intensité du mouvement reste faible, la température de consigne est modifiée à la température réglée et la puissance du climatiseur est réduite. « MISE EN MARCHE » s'affichera quand le contrôle de puissance est réqué sur ON. La température

Appuyez sur la touche Temp froide/chaude

température de consigne. La plage possible est la suivante :

Froid: 25 à 35 °C (intervalles de 1 °C, Réglages d'usine : 33 °C)

Chauffage: 10 à 20°C (intervalles de 1 °C, Réglages d'usine : 15 °C)

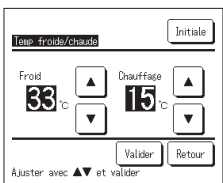

Invalid Valide

Invalid Valide

Autonomie en veille Valider Retour

Contrôle du détecteur de mou

Cont de puissance

Sélectionner élément

Arrêt auto

|   | corrigée est également affichée pour la température de consigne.                                                               |
|---|----------------------------------------------------------------------------------------------------|
| 4 | Sélectionnez Activer/Désactiver pour l'arrêt automatique. Si l'option est activée, en fonction de l'intensité du mouvement, le |

| <br>Selectionnez Activer Desidenver pour runer dutonidaque. On option est dotree, en fonction de finitensite du mouvement, le    |
|----------------------------------------------------------------------------------------------------|
| système estime qu'il n'y a pas de présence humaine à proximité. Au bout d'une heure, l'unité passe en état « Fonctionnement - en |
| attente ».                                                                                                    |
|                                                                                                    |

Appuyez sur la touche Autonomie en veille

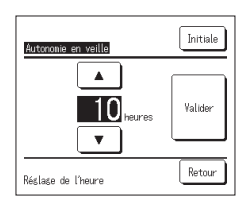

5 Utilisez la touche ▲ // ▼ pour régler l'heure, puis appuyez sur la touche Valider . Vous pouvez régler la durée entre 1 et 50 heures par intervalles d'une heure. Réglez temporairement la période requise entre l'heure où l'appareil estime de façon continue qu'il n'y a pas de présence humaine à proximité après que l'état « Fonctionnement - en attente » est réglé et l'heure où « Arrêt complet » est réglé.

Fonctionnement - en attente:

L'unité s'arrête mais reprend son fonctionnement lorsqu'une présence humaine est détectée. Quand l'unité est en « Fonctionnement - en attente », « En mode arrêt auto » s'affichera sur l'emplacement des messages.

#### Arrêt complet:

Quand l'arrêt automatique est activé, l'unité s'arrête.

L'unité ne reprendra pas son fonctionnement même lorsqu'une présence humaine est détectée.

Le message « En mode arrêt auto » disparaît de l'emplacement des messages et le voyant de fonctionnement s'éteint.

Pour redémarrer l'opération, appuyez sur l'interrupteur Marche / Arrêt .

- Dontreile du détecteur de nuverent

   Cont de puissance
   Ivraidi
   Valide

   Teap froide/chaude
   Ivraidi
   Valide

   Arrêt auto
   Ivraidi
   Valide

   Autonoise en veille
   Salact
   Valide

   Salactionner élésent
   Valider
   Retour
- 6 Après avoir réglé chaque élément, appuyez sur la touche Valider

Le contrôle du détecteur de mouvement est réglé.

\* Si vous n'appuyez pas sur la touche Valider sur cet écran, le contrôle du détecteur de mouvement ne sera pas exécuté.

#### Pour exécuter le contrôle du détecteur de mouvement

| Réglage du capteur de mouvem | ent    |
|------------------------------|--------|
| Valide                       |        |
| Invalid                      |        |
|                              |        |
|                              |        |
|                              |        |
| Sélectionner élément         | Retour |

Si le réglage du capteur de mouvement n'est pas activé même si les réglages décrits ci-dessus ont été effectués, le contrôle du détecteur de mouvement ne sera pas exécuté.

Vérifiez que le réglage du capteur de mouvement est activé. S'il est désactivé, il faut l'activer.

Appuyez sur la touche Menu sur l'écran de démarrage et sélectionnez Paramètres d'entretien ⇒

Réglage installation ⇒ Réglage du capteur de mouvement

## Contrôle individuel des volets motorisés

La plage de mouvement (limites supérieure, inférieure ou latérales) du volet de chaque sortie d'air peut être réglée.

Si la télécommande est configurée en tant que TD secondaire, elle ne permet pas la configuration individuelle des volets.

1 Appuver sur la touche Menu de l'écran de démarrage et sélectionner Fonctions pratiques -> Contrôle individuel des volets motorisés ou appuver sur la touche Modifier la position des volets de l'écran de démarrage et sélectionner Volets Contrôle , puis saisir le mot de passe administrateur.

Lorsque vous effectuez un contrôle individuel des volets motorisés alors que l'unité est arrêtée et

qu'il y a deux volets ou plus à la sortie d'air. comme le type FDT. le volet de la sortie d'air N° ①

l'écran illustre l'unité installée, vue du sol. Sélectionner le volet en fonction de ce schéma. Une fois

•Cette opération n'est pas effectuée lorsque le contrôle individuel des volets motorisés est réglé pendant l'opération.

Il est possible de régler tous les volets simultanément en appuyant sur la touche Rég bat (sauf

Si un seul volet se trouve au niveau de la sortie d'air, de type FDE par exemple, seul le volet

Sur un FDK doté d'un volet gauche/droit, sélectionner le volet supérieur/inférieur ou gauche/droit.

continuera de bouger tandis que l'écran de sélection de la sortie d'air s'affichera. Le schéma à

la sortie d'air sélectionnée, le volet dont le numéro a été sélectionné bougera

sur les modèles FDK dotés d'un volet gauche/droit).

Si le volet supérieur/inférieur est sélectionné (1) : (\*\*4) Si le volet gauche/droit est sélectionné (2) : (F3r8)

Si une unité intérieure est reliée à la télécommande : (##3)

Si deux unités intérieures ou plus sont reliées à la télécommande : (E8°2)

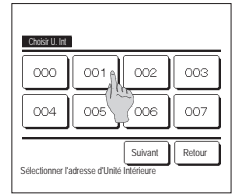

2 Si deux unités intérieures ou plus sont reliées à une même télécommande une liste des unités intérieures s'affiche. Choisir l'Ul à paramétrer.

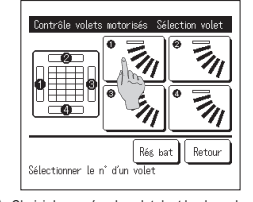

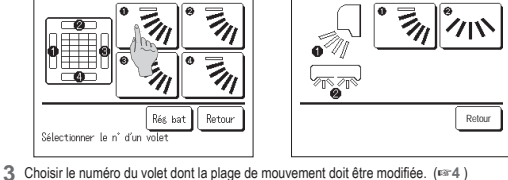

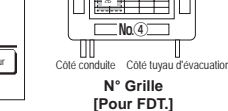

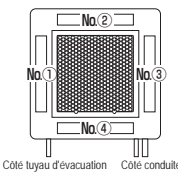

Nn®

N° Grille [Pour FDTC.]

/olet(1) Plage oscillati 3 Δ 6 Activo no valour hauto Retour Sélectionner la valeur haute et valide

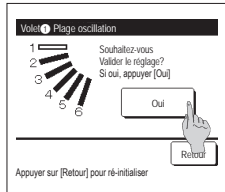

Sélectionner limite G et app sur [Régler]

6 L'écran de confirmation du réglage de

Une fois la plage sélectionnée.

appuyer sur la touche Activer

Recommandation

pouvant être réglé s'affichera.

4 Sélectionner l'une des limites de

du volet.

position supérieures de 1 à 6

pour modifier la plage de mouvement

la plage de mouvement du volet e'affiche

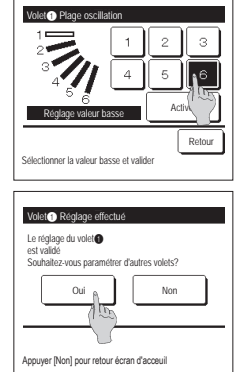

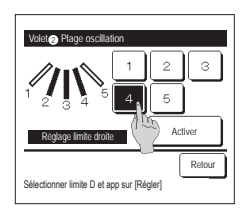

5 Sélectionner l'une des limites de position inférieures de 1 à 6 pour modifier la plage de mouvement du volet.

La plage de mouvement entre les limites inférieure et supérieure s'affichera en noir

Une fois la plage sélectionnée, appuver sur la touche Activer .

7 L'écran de confirmation du réglage s'affiche.

Pour modifier la plage de mouvement d'autres volets, appuyer sur la touche Oui (™3).

Pour terminer la configuration, appuyer sur la touche Non . L'écran de démarrage s'affiche à nouveau.

9 Sélectionner l'une des limites de position latérales à droite de 1 à 5 pour régler la plage de mouvement du volet. La plage de mouvement entre les limites gauche et droite s'affichera en noir Une fois la plage sélectionnée.

appuyer sur la touche Activer .

[Si le volet gauche/droit est sélectionné sur un FDK doté d'un volet gauche/droit] 8 Sélectionner l'une des limites de position latérales à gauche de 1 à з 5 pour régler la plage de mouvement du volet. Δ Une fois la plage sélectionnée, Active appuyer sur la touche Activer .

Reto

|                                                                                             |                                                                                                    | _                                                                                                    |                                                                                                    |
|---------------------------------------------------------------------------------------------|----------------------------------------------------------------------------------------------------|----------------------------------------------------------------------------------------------------|----------------------------------------------------------------------------------------------------|
| Volet@ Plage oscillation                                                                    | Volet 2 Réglage effectué                                                                                                    | Recommandation                                                                                             |                                                                                                    |
| Souhaltez-vous                                                                              | Le réglage du volet@                                                                                                    | Si l'unité est installée à 50 cm d'un mur ou mo                                                            | ins, il est recommandé de modifier la plage de                                                                                                    |
| Si oui, appuyer [Oui]                                                                       | est valide<br>Souhaltez-vous paramétrer d'autres volets?                                                                                                    | Si l'unité est installée à droite du mur                                                                   |                                                                                                    |
| 1 2 3 4 0ui                                                                                 | Oui <sub>B</sub> Non                                                                                                    | Régler la plage de mouvement du volet gau                                                                  | che/droit                                                                                                    |
|                                                                                             |                                                                                                    |                                                                                                    | Installé à Installé à                                                                                                    |
| Retour                                                                                      |                                                                                                    | <ul> <li>Si l'unité est installée à gauche du mur<br/>Régler la plage de mouvement du volet gau</li> </ul> | gauche droite<br>che/droit                                                                                                    |
| Appuyer sur [Retour] pour ré-initialiser                                                    | Appuyer [Non] pour retour écran d'acceuil                                                                                                    | de 2 à 5                                                                                                   |                                                                                                    |
| 10 L'écran de confirmation du réglage                                                       | 11 L'écran de confirmation du réglage                                                                                                    | e s'affiche.                                                                                               |                                                                                                    |
| de la plage de mouvement du                                                                 | Pour modifier la plage de mouvem                                                                                                    | ent d'autres volets, appuyer sur la touche Oui                                                             | . (***3)                                                                                                    |
| volet s'affiche.                                                                            | Pour terminer la configuration, app                                                                                                    | ouyer sur la touche Non . L'écran de démarra                                                               | ige s'affiche à nouveau.                                                                                                    |
| Réglage système anti co                                                                     | ourant d'air (pour l'utilisatio                                                                                                    | on d'un panneau anti courant o                                                                             | d'air)                                                                                                    |
| Vous pouvez régler la fonction anti courar                                                  | t d'air sur ON / OFF (mise en marche / arrêt                                                                                                    | t) et vous pouvez également activer / désactiver le                                                        | e mouvement du panneau avec l'anti                                                                                                    |
| courant d'air de chaque sortie d'air pour c<br>Si la télécommande est configurée en tant qu | aque mode de fonctionnement.<br>E TD secondaire, elle ne nermet nas de régler les                                                                                                    | panneaux anti courant d'air                                                                                |                                                                                                    |
| 1 Appuyez sur la touche Menu s                                                              | ur l'écran de démarrage et sélectionnez Fc                                                                                                    | nctions pratiques ⇒                                                                                        |                                                                                                    |
| Réglage système OPTI FLUX .                                                                 |                                                                                                    |                                                                                                    |                                                                                                    |
| Le menu du réglage système OPTI FI                                                          | .UX s'affiche.                                                                                                    |                                                                                                    |                                                                                                    |
| Selon comment est paramétré le ré<br>l'écran de saisie du mot de passe a                    | glage de Permission / Interdiction (resse réf<br>administrateur s'affichera peut-être.                                                                                                    | érer à la notice d'utilisation.),                                                                          |                                                                                                    |
|                                                                                             | 2 Appuyez sur l'élément souhaité.                                                                                                    |                                                                                                    |                                                                                                    |
| Réglage système OPTI FLUX<br>Détaile                                                        | <ol> <li>Détails</li></ol>                                                                                                    | Activer ou Désactiver le Côté conduite Côté                                                                | é tuyau d'évacuation Cöté tuyau d'évacuation Cöté conduite                                                                                                    |
| Réglage ON/OFF                                                                              | mouvement ar                                                                                                    | nti courant d'air effectué à Sortie d'<br>d'air pour chaque mode de IPour F                                | air N° N° Grille                                                                                                    |
|                                                                                             | fonctionnemer                                                                                                    | nt. (⊯16)                                                                                                  |                                                                                                    |
|                                                                                             | ② Réglage ON/OFF Vous pouvez a                                                                                                    | activer / désactiver                                                                                       |                                                                                                    |
|                                                                                             | (marche / arrei<br>de la sortie d'a                                                                                                    | t) la fonction anti courant d'air<br>ir activée paramétrée dans ①                                          |                                                                                                    |
| Sélectionner votre choix                                                                    | Détails. (##16                                                                                                    | i)                                                                                                    |                                                                                                    |
|                                                                                             | Recommandation                                                                                                    |                                                                                                    |                                                                                                    |
|                                                                                             | Si l'humidité autour de l'U. I. est élevée même a                                                                                                    | près avoir réglé l'anti-courant d'air sur ON, l'anti-courant d'a                                           | ir peut s'arrêter pour éviter la formation de                                                                                                    |
| ■Détails                                                                                    | condensation sur I'U. I. Dans ce cas, le messag                                                                                                    | e « Sous contrôle anti-rosée. » s'affichera.<br>t réactivé                                                 |                                                                                                    |
|                                                                                             |                                                                                                    |                                                                                                    |                                                                                                    |
| Challer 11 Int                                                                              | Sélec. Volet résla                                                                                                    | age protect courant d'air                                                                                  | Dáslana custáma seti ocursat d'air configuration du mode                                                                                                    |
|                                                                                             |                                                                                                    | *⊠ ≇    * ≝                                                                                                | Clim. Désactivé Activé                                                                                                    |
|                                                                                             | 0 - 0 -                                                                                                    |                                                                                                    | Chaud Désactivé Activé                                                                                                    |
| 004 005 006 007                                                                             |                                                                                                    | °≊≣                                                                                                    | Ventilat Désactivé Activé                                                                                                    |
|                                                                                             |                                                                                                    |                                                                                                    | Déshu. Désactivé Activé                                                                                                    |
| Suivant Retour                                                                              |                                                                                                    | Rés bat Retour                                                                                             | Activer Retour                                                                                                    |
| Selectionnel dille adresse d'or.                                                            | Yolet 🗣 en foncti                                                                                                    | onnement                                                                                                   |                                                                                                    |
| 1 Si deux unités intérieures ou plus                                                        | 2 Sélectionner le numéro de la sortie d'air au niv                                                                                                    | reau de laquelle le panneau anti courant d'air doit être réglé.                                            | 3 Sélectionner Activation/                                                                                                    |
| sont reliées à une même                                                                     | Le volet au niveau de la sortie d'air N<br>sélection de la sortie d'air s'affichera.                                                                                                    | Sélectionner le volet en fonction de ce schéma. Une                                                        | Désactivation pour chaque mode de                                                                                                    |
| télécommande, une liste des unités                                                          | fois la sortie d'air sélectionnée, le vole<br>schéma à l'écran illustra l'unité installe                                                                                                    | et dont le numéro a été sélectionné bougera. Le                                                            | fonctionnement.                                                                                                    |
| nterieures s'amiche. Choisir i Ul a<br>naramétrer                                           | Recommandation                                                                                                    |                                                                                                    | appuyer sur la touche Activer                                                                                                    |
| parametren                                                                                  | Cette onération n'est nas effectuée lorsque le ré                                                                                                    | nane système OPTI ELLIX est réglé en cours de fonctionnement                                               | L'écran de sélection de la sortie d'air                                                                                                    |
|                                                                                             | <ul> <li>Toutes les sorties d'air peuvent être réglée</li> </ul>                                                                                                    | es simultanément en appuvant sur la touche Rég bat                                                         | s'affiche à nouveau.                                                                                                    |
|                                                                                             | Une icône indiquant le mode de fonction                                                                                                    | nement s'affiche sur la touche de chaque sortie d'air.                                                     |                                                                                                    |
|                                                                                             | Si la tonction anti courant d'air est a<br>exemple, sur l'illustration de dauche                                                                                                    | ctivee, la couleur de l'icone sera inversée (par<br>e, les sorties dont la fonction anti courant d'air     |                                                                                                    |
|                                                                                             | est activée au cours du refroidissem                                                                                                    | nent sont les sorties (1), (3), et (4).                                                                    |                                                                                                    |
| Réglage ON/OFF                                                                              | A company of the state of the state of the s |                                                                                                    | and afficient state of the state of the stat |
| Réglage ON/OFF systène OPTI FLUX                                                            | Le numero de l'unite interieure et l'état<br>OFE de l'anti courant d'air. L'anti coura                                                                                                    | UN / UFF de chaque fonction anti courant d'air s<br>int d'air est désactivé en appuvant sur ON et activ    | unit amiches pour autoriser le reglage UN/                                                                                                    |
| 1                                                                                           | on ruchanicoul ditt u dit. E ditt COULd                                                                                                    | ini olan esi uesaciive en appuyani sur ON el delli                                                         | o on appuyant sur Or F.                                                                                                    |

Quand deux unités intérieures ou plus équipées de la fonction anti courant d'air sont connectées à la télécommande, toutes ces unités sont affichées.

Toutes les unités intérieures connectées qui sont équipées de la fonction anti courant d'air sont désactivées en appuyant sur la touche Tout OFF .

Toutes les unités intérieures connectées qui sont équipées de la fonction anti courant d'air sont activées en appuyant sur la touche Tout ON .

000 DN 004 DN 008 DN 012 DN 002 003 0N 0FF

006 DN 010 DN 007 0FF

011 DFF

Retour

001 0FF

005 0FF

009 0FF

013 014 015 0FF 0N 0FF

Tout ON Tout OFF

## Fonctionnement de la ventilation (si un dispositif de ventilation est installé)

La ventilation est activée ou désactivée si un équipement de ventilation est raccordé.

- 1 Appuyer sur la touche Menu de l'écran de démarrage et sélectionner Fonctions pratiques ⇒ Ventilation externe
  - Le fonctionnement de la ventilation est activé au cas où la ventilation externe est réglée sur "Autonome" (voir le manuel d'installation pour plus de détails).
  - Si la ventilation externe est réglée sur "Désactivée" ou "Verrouillage synchronisé", la ventilation est désactivée.

|                                                         | 2 L'écran de la ventilation externe s'affiche.                                                                                                    |
|---------------------------------------------------------|----------------------------------------------------------------------------------------------------|
| Ventilation externe                                     | Si la touche Vent. ON est utilisée, la ventilation démarre.                                                                                                    |
|                                                         | Pour arrêter la ventilation, appuyer sur la touche Vent. OFF.                                                                                                    |
| Vent. ON Vent. OFF<br>Selectioneer Venil. ON/OFF Refour | Si la ventilation est réglée sur "Verrouillage synchronisé", la ventilation fonctionnera de pair avec le démarrage ou l'arrêt du climatiseur (voir le<br>manuel d'installation). |

## Paramétrage initial

1 Appuyer sur la touche Menu de l'écran de démarrage et sélectionner Paramètres utilisateur a Paramétrage initial

| Paramétrage initial      | Parametrage initial                    | 2 Lorsque                 |
|--------------------------|----------------------------------------|---------------------------|
| Réglage HEURE            | Niveau Sonore                          | • Reyla                   |
| Affichage Date et        | Luminosité du voyant de fonctionnement | Anich     Heure           |
| Contraste                |                                        | Contra                    |
| Rétro-éclairage          |                                        | <ul> <li>Rétro</li> </ul> |
| Suivant Retour           | Précéd. Retour                         | <ul> <li>Nivea</li> </ul> |
| Sélectionner votre choix | Sélectionner votre choix               | • Lumir                   |

- e le menu des paramètres initiaux s'affiche, appuyer sur la fonction souhaitée.
  - ae HEURE
  - age Date et Heure
  - d'été
  - aste
  - -éclairage
  - u sonore
  - nosité du voyant de fonctionnement

#### Réglage de l'horloge

La date et l'heure peuvent être réglées et rectifiées.

1 Appuyer sur la touche Menu de l'écran de démarrage et sélectionner Paramètres utilisateur  $\Rightarrow$  Paramétrage initial  $\Rightarrow$  Réglage de l'horloge.

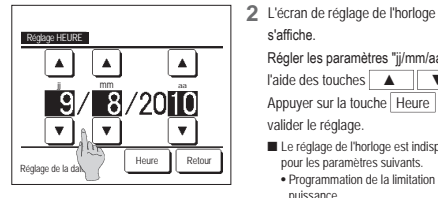

- s'affiche. Régler les paramètres "jj/mm/aa" à l'aide des touches 🔺 🔻 Appuyer sur la touche Heure pour valider le réglage.
  - Le réglage de l'horloge est indispensable pour les paramètres suivants.
  - Programmation de la limitation de puissance
  - Réglage ON par définition d'une heure, Réglage OFF par définition d'une heure
  - Timer hebdomadaire
  - · Timer mode silence unité extérieure · Initialisation filtre, Réglage de la date du prochain nettoyage

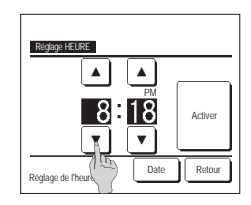

3 Régler l'heure "heure : minute" à l'aide des touches 🔺 🔻 sur l'écran de réglage de l'horloge. Appuyer sur la touche Activer pour valider le réglage. Pour modifier "jj/mm/aa", appuyer sur la touche Date

#### Affichage Date et Heure

L'affichage de la date et de l'heure peut être réglé et rectifié.

1 Appuyer sur la touche Menu de l'écran de démarrage et sélectionner Paramètres utilisateur ⇒ Paramétrage initial ⇒ Affichage Date et Heure 2 L'écran de réglage de l'horloge s'affiche. 3 Appuver sur la touche Activer pour confirmer le réglage. Appuyer sur Masquer / Afficher pour régler la date et l'heure. Affichage Date et Heure Appuyer sur Masquer / Afficher pour régler un jour de la Date et heure Masque semaine. Un iour de la semaine Masquer Appuver sur le Type d'affichage "12 H ou 24H". Type d'affichage 12 H 24 H 12 H heures ... À 15:50, l'écran affiche "3:50PM". Position de AM / PM Retou 24 H heures ... À 15:50, l'écran affiche "15:50". Retour Régler la position de AM/PM Sélectionner réalage Réaler Avant ... "PM3:50" s'affiche. Régler Retour ... "3:50PM" s'affiche.

#### Heure d'été

L'heure actuelle peut être avancée ou reculée d'une heure.

1 Appuyer sur la touche Menu de l'écran de démarrage et sélectionner Paramètres utilisateur ⇒ Paramétrage initial ⇒ Heure d'été

2 Heure d'été Retour Sélectionner votre choix

| L'écran de ré | glage de l | l'he | eure d'été : | s'affiche.                        |
|---------------|------------|------|--------------|-----------------------------------|
| Passage de    | Invalid    | à    | Activé       | (Heure actuelle + 1 h) s'affiche  |
| Passage de    | Activé     | à    | Invalid      | (Heure actuelle - 1 h) s'affiche. |
|               |            |      |              |                                   |
|               |            |      |              |                                   |
|               |            |      |              |                                   |
|               |            |      |              |                                   |

#### ■Contraste

Le contraste de l'écran LCD peut être réglé.

```
1 Appuyer sur la touche Menu de l'écran de démarrage et sélectionner Paramètres utilisateur ⇒ Paramétrage initial ⇒ Contraste
```

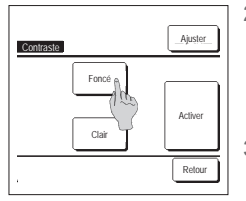

- 2 L'écran de réglage du contraste s'affiche. Appuyer sur "Contraste" sur l'écran des réglages initiaux. Le contraste à l'écran se modifie par une pression sur les touches Foncé or Clair
- 3 Appuyer sur la touche Activer pour confirmer le réglage.

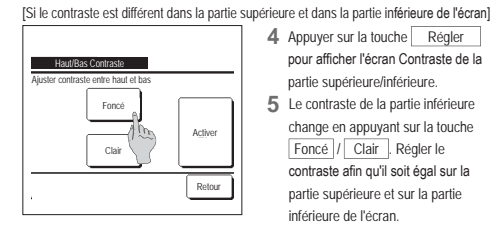

- 4 Appuyer sur la touche Régler pour afficher l'écran Contraste de la partie supérieure/inférieure.
- 5 Le contraste de la partie inférieure change en appuyant sur la touche Foncé / Clair . Régler le contraste afin qu'il soit égal sur la partie supérieure et sur la partie inférieure de l'écran.
- 6 Une fois les réglages effectués. appuyer sur la touche Activer

#### ■Rétro-éclairage

Le rétro-éclairage peut être activé ou désactivé, et la durée de l'éclairage peut être réglée.

| 1 | Appuyer sur la touche Menu | $ =  \dot{e}cran de démarrage et sélectionner Paramètres utilisateur \Rightarrow Paramétrage initial \Rightarrow Rétro-éclairage. $                                                                                     |   |
|---|----------------------------|----------------------------------------------------------------------------------------------------|---|
| [ | Rêro-kolairage             | 2 L'écran de réglage du rétro-éclairage s'affiche.<br>Appuyer sur les touches ON ou OFF pour activer/désactiver le rétro-éclairage et choisir la durée d'éclairage (de 5 à 90 seconde<br>par intervaller de 5 coendec). | s |
|   | <u> </u>                   | par intervalies de 5 secondes).<br>ON Le rétro-éclairage s'allume en cas de pression sur l'écran LCD.<br>Il s'éteint automatiquement si aucune activité n'a lieu pendant la durée définie.                              |   |
|   | OFF Jecurios               | OFF Le rétro-éclairage ne s'allume pas même en cas de pression sur l'écran LCD.<br>3 Appuyer sur la touche Activer pour valider le réglage.                                                                             |   |
|   | Sélectionner votre choix   |                                                                                                    |   |

#### ■Niveau Sonore

Il est possible d'activer ou de désactiver le son de l'écran tactile.

| Appuyer sur la touche Menu   | de l'écran de démarrage et sélectionner Paramètres utilisateur $\Rightarrow$ Paramétrage initial $\Rightarrow$ Niveau Sonore.                                                                                             |
|------------------------------|----------------------------------------------------------------------------------------------------|
| Nilveau Sonore               | 2       L'écran de réglage du son s'affiche.         Appuyer sur ON ou OFF pour activer ou désactiver le son.         ON       Un "bip" retentit à chaque pression sur l'écran.         OFF       Aucun "bip" n'est émis. |
| electionner votre choix      |                                                                                                    |
| Éclairage du vovant de fonct | ionnement                                                                                                    |

L'éclairage du voyant de fonctionnement peut être réglé.

| 1 | Appuver sur la touche   | Menu | de l'écran de démarrage et sélectionner | Paramètres utilisateur | $\rightarrow$ | Paramétrage initial | - | Luminosité du voyant de fonctionnement |    |
|---|-------------------------|------|-----------------------------------------|------------------------|---------------|---------------------|---|----------------------------------------|----|
|   | rippujor our la touorio | mona | do robran do domanago or bolootionnoi   | r dramotros atmoutour  | ~ [           | r aramou ago mitiar |   | Eanimobilo da vojani do fonotionnomoni | J. |
|   |                         |      |                                         |                        |               |                     |   |                                        |    |

|                                                                         | 2 | L'écran de réglage de l'éclairage du voyant de fonctionnement s'affiche.                                                                                                    |
|-------------------------------------------------------------------------|---|----------------------------------------------------------------------------------------------------|
| Lunikozit di veget di fancionenet<br>TO<br>V fond<br>Activer<br>Activer | 3 | Il est possible de régler l'éclairage du voyant de fonctionnement à un niveau souhaité en appuyant sur la touche ▲ Clair /<br>▼ Foncé ].<br>Une fois les réglages effectués, appuyer sur la touche Activer. |
| ▲▼ pour régler contraste                                                |   |                                                                                                    |

| Timer                                                                                                    |                                                            |                                 |                                                                                     |                     |             |                  |                |         |  |
|----------------------------------------------------------------------------------------------------|------------------------------------------------------------|---------------------------------|-------------------------------------------------------------------------------------|---------------------|-------------|------------------|----------------|---------|--|
| Recommandation                                                                                                    |                                                            |                                 |                                                                                     |                     |             |                  |                |         |  |
| Le réglage de l'horloge doit avoir été effectu                                                                                                    | ué si les fonctions Démarrage à horaire fixe ou Arrêt à ho | raire fixe sont utilis          | ées.                                                                                |                     |             |                  |                |         |  |
| 1 Appuyer sur la touche Menu o                                                                                                    | de l'écran de démarrage et sélectionner Foncti             | ons pratiques                   | ]⇒ Tir                                                                              | ner .               |             |                  |                |         |  |
|                                                                                                    | 2 Appuyer sur la fonction souhaitée du men                 | u Timer.                        |                                                                                     |                     |             |                  |                |         |  |
| Tiner<br>Reduction March                                                                                                    | <ul> <li>Réglage ON par décompte</li> </ul>                |                                 |                                                                                     |                     |             |                  |                |         |  |
| Restage UN par decompte                                                                                                    | Réglage OFF par décompte                                   |                                 |                                                                                     |                     |             |                  |                |         |  |
| Project Officer All and All and All an | Réglage ON par définition d'une heure                      |                                 |                                                                                     |                     |             |                  |                |         |  |
| Reglage UN par definition d'une neure                                                                                                    | Réglage OFF par définition d'une heure                     |                                 |                                                                                     |                     |             |                  |                |         |  |
| Tinor Intervention                                                                                                    | Timor hobdomadairo                                         |                                 |                                                                                     |                     |             |                  |                |         |  |
|                                                                                                    | Confirmer                                                  |                                 |                                                                                     |                     |             |                  |                |         |  |
| Confirmer Retour                                                                                                    | • Confirmer                                                |                                 |                                                                                     |                     |             |                  |                |         |  |
| Sélectionner votre choix                                                                                                    | Une fois la programmation effectuée, la to                 | ouche Confirme                  | er s'affich                                                                         | е.                  |             |                  |                |         |  |
|                                                                                                    | La touche ne s'affiche que si la programm                  | nation est effectu              | ée.                                                                                 |                     |             |                  |                |         |  |
| Fonctionnement de chaque programmation                                                                                                    |                                                            | Toutes les pro                  | ogrammation                                                                         | s peuvent être      | combinées.  | Voici les différ | entes combir   | naisons |  |
| Sleep                                                                                                    |                                                            | possibles.                      |                                                                                     |                     |             |                  |                |         |  |
| Interrompt le fonctionnement de l'unité lo                                                                                                    | rsque la durée définie depuis le démarrage est             | Combinais                       | sons poss                                                                           | <u>ibles (ઃ : A</u> | utorisé, X  | : Interdit)      |                |         |  |
| écoulée. Si ce paramètre est activé, cette                                                                                                    | e programmation s'activera dès que l'appareil sera         |                                 | Sleep                                                                               | OFF :Heure          | ON :Heure   | OFF Horlo.       | ON Harla.      | Hebdo   |  |
| mis en marche.                                                                                                    |                                                            | Sleep                           | $\sim$                                                                              | ×                   | ×           | 0                | 0              | 0       |  |
| <ul> <li>Réglage ON par décompte</li> </ul>                                                                                                    |                                                            | OFF :Heure                      | ×                                                                                   |                     | ×           | ×                | ×              | ×       |  |
| Une fois le décompte terminé, le climatise                                                                                                    | eur démarre.                                               | ON :Heure                       | ×                                                                                   | ×                   |             | ×                | ×              | ×       |  |
| Il est possible de régler les conditions de                                                                                                    | fonctionnement au démarrage.                               | OFF Horlo.                      | 0                                                                                   | ×                   | ×           |                  | 0              | ×       |  |
| Le fonctionnement se répète à chaque ré                                                                                                    | glage.                                                     | ON Horlo.                       | 0                                                                                   | ×                   | ×           | 0                |                | ×       |  |
| <ul> <li>Réglage OFF par décompte</li> </ul>                                                                                                    |                                                            | Hebdo                           | 0                                                                                   | ×                   | ×           | ×                | ×              |         |  |
| Une fois le décompte terminé, le climatise                                                                                                    | eur s'arrête.                                              | Si une combi                    | Si une combinaison interdite est effectuée, le message "La combinaison ne peut être |                     |             |                  |                | être    |  |
| Le fonctionnement se répète à chaque ré                                                                                                    | glage.                                                     | acceptée" s'a                   | ffiche pendar                                                                       | nt 3 secondes.      |             |                  |                |         |  |
| <ul> <li>Réglage ON par définition d'une heure</li> </ul>                                                                                                    |                                                            | L'ordre de pri                  | orité des diffé                                                                     | érentes progra      | mmations ho | oraires (①→(     | 3) est le suiv | ant.    |  |
| Le climatiseur démarre à l'horaire réglé.                                                                                                    |                                                            | <ol> <li>Arrêt par d</li> </ol> | écompte/à h                                                                         | oraire fixe, pro    | grammation  | d'arrêt hebdor   | nadaire        |         |  |
| Il est possible de régler les conditions de                                                                                                    | fonctionnement au démarrage.                               | ② Sleep                         |                                                                                     |                     | -           |                  |                |         |  |

Le réglage peut être défini comme unique ou pour tous les jours.

- Réglage OFF par définition d'une heure Le climatiseur s'arrête à l'horaire réglé.
- Le réglage peut être défini comme unique ou pour tous les jours
- Timer hebdomadaire
- La mise en marche et l'arrêt peuvent être programmés de façon hebdomadaire.

③ Démarrage par décompte/à horaire fixe, Programmation de démarrage hebdomadaire Sur l'écran de démarrage, la programmation du mode repos indique d'abord l'heure du

prochain arrêt, puis du prochain démarrage, puis de l'arrêt suivant.

### ■Réglage ON par décompte

Une fois le décompte terminé, le climatiseur démarre.

1 Appuyer sur la touche Menu de l'écran de démarrage et sélectionner Fonctions pratiques  $\Rightarrow$  Timer  $\Rightarrow$  Réglage ON par décompte

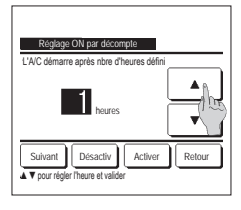

- 2 L'écran de programmation du démarrage par décompte s'affiche.
   Choisir la durée avant le démarrage à l'aide des touches 

   Plage de réglage de la durée : de 1 à 12 heures par intervalles d'1 heure.
   3 Une fois les conditions de fonctionnement au démarrage réglées, appuyer sur la touche <u>Suivant</u>.
  - (##4) Si les conditions de fonctionnement ne sont pas réglées, appuyer sur la touche Activer .

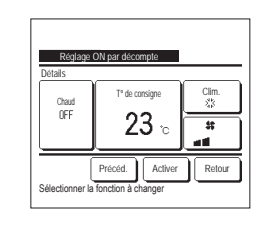

#### 4 Régler les conditions de

 

 fonctionnement suivantes :

 ① Préchauffage activé/désactivé

 (télécommande principale uniquement)

 ② Mode de fonctionnement
 ... ≈ 5

 ③ T° de consigne
 ... ≈ 6

 ④ Vitesse de ventilation
 ... ≈ 7

 La configuration du préchauffage ne peut éfre effectuée qu'avec la télécommande noticitale
 ... ≈ 7

 Configurer le mode de fonctionnement avant de déterminer la température de consigne.

#### Recommandation Chaud

 Pour préchauffer la pièce à une température proche de la température de consigne à l'heure de démarrage, le microordinateur estime une heure de mise en marche basée sur le dernier préchauffage et lance le fonctionnement 5 à 60 minutes plus tôt.

· Quand le préchauffage est activé, régler la programmation au minimum 1h plus tôt que l'heure de démarrage souhaitée.

Si la durée est inférieure à 1h, le message "Préchauffage annulé" s'affiche sur l'écran. (S'applique pour la programmation du démarrage par décompte et à horaire fixe).

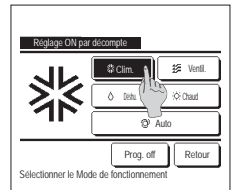

5 Appuyer sur le mode de fonctionnement souhaité. Si la touche Prog. off est utilisée, l'appareil démarre dans le dernier mode de fonctionnement utilisé. («\*4)

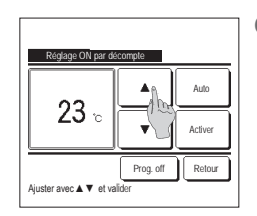

6 Sélectionner la température souhaitée (par intervalles de 1 °C) à l'aide des touches ▲ ▼. Ou appuyer sur la touche Auto et sélectionner le réglage automatique de la température.

Appuyer sur la touche Activer pour confirmer le réglage. (\*\*\*4) Si la touche Prog. off est utilisée, "--°C" s'affiche, et l'appareil démarre à la dernière temoérature utilisée.

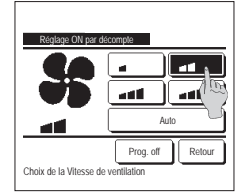

- 7 Sélectionner la vitesse de ventilation souhaitée. Si la touche Prog. off est utilisée, l'appareil adopte les dernières paramètres utilisés. (#4)
- 8 Une fois tous les paramètres de l'étape 4 (page précédente) réglés, appuyer sur la touche Activer

Le climatiseur démarrera ultérieurement, une fois le décompte terminé.

## Réglage OFF par décompte

Désactiv Activer Rel

▲ ▼ pour régler l'heure et v

Une fois le décompte terminé, le climatiseur s'arrête.

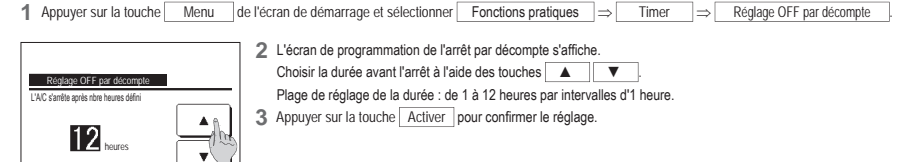

#### ■Réglage ON par définition d'une heure

Programme le démarrage de l'unité à l'horaire fixé.

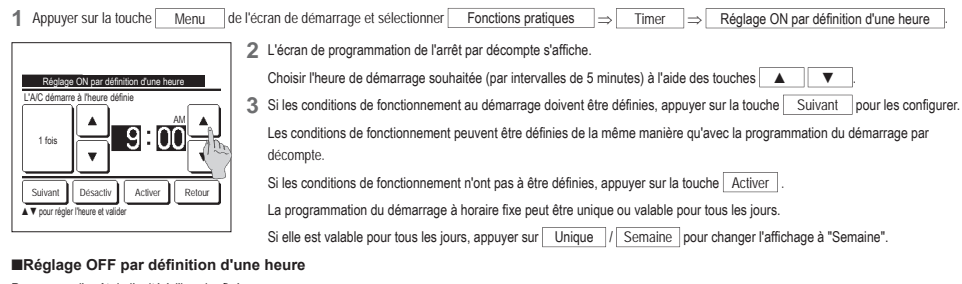

Programme l'arrêt de l'unité à l'horaire fixé.

 1 Appuyer sur la touche
 Menu
 de l'écran de démarrage et sélectionner
 Fonctions pratiques
 ⇒ Timer
 ⇒ Réglage OFF par définition d'une heure

 2 L'écran de programmation de l'arrêt à horaire fixe s'affiche.

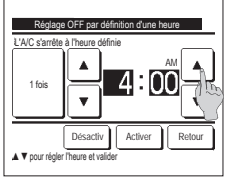

Choisir l'heure d'arrêt souhaitée (par intervalles de 5 minutes) à l'aide des touches

3 Appuyer sur la touche Activer pour confirmer le réglage.

La programmation de l'arrêt à horaire fixe peut être unique ou valable pour tous les jours.

Si elle est valable pour tous les jours, appuyer sur 1 fois / Semaine pour changer l'affichage à "Semaine".

#### Timer hebdomadaire

Il est possible de régler quatre programmations de démarrage et d'arrêt pour chaque jour de la semaine.

#### Recommandation

L'horloge doit être configurée pour pouvoir régler la programmation hebdomadaire.
 La programmation hebdomadaire ne peut être configurée que depuis la télécommande principale.

1 Appuyer sur la touche Menu de l'écran de démarrage et sélectionner Fonctions pratiques ⇒ Timer hebdomadaire

Saisir le mot de passe administrateur si l'invite s'affiche à l'écran.

Dans certains cas, en fonction de la configuration des autorisations/interdictions, il est nécessaire de saisir le mot de passe administrateur.

- The holonolate Selectioner value choix Jous de is small Case les jour (Case les jour (Case les j
- 2 Lorsque l'écran de sélection de la plage de réglage s'affiche, sélectionner le jour de la semaine à paramétrer.
  - Jour semaine : Lundi Vendredi
  - (2) Sam. Dim : Samedi, Dimanche (18°5)
  - ③ Semaine : Lundi Dimanche
  - 3 Chaque jour : L'écran de réglage des jours de la semaine s'affiche. ( 1 )

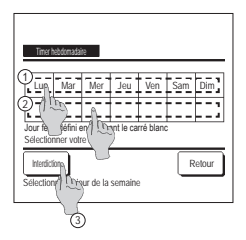

- 3 Lorsque le jour souhaité ① est sélectionné sur l'écran, les réglages actuels pour ce jour s'affichent. (#5)
- 4 Pour le réglage des jours fériés, appuyer sur le bloc ② sous le jour pour passer de "⑦" (réglage correspondant au jour férié) et "(vide)" (annulation).

La programmation sera désactivée les jours considérés fériés.

Il est possible de régler 2 jours fériés ou plus.

Pour que la programmation s'applique à un jour défini comme férié, il est nécessaire de réinitialiser le réglage des jours fériés. Si la touche ③ "Tout désactiver" est utilisée, la programmation ne s'applique à aucun jour de la semaine. Si la programmation est utilisée, s'assurer que l'option "Tout désactiver" n'est pas sélectionnée.

|         | Timer hebdo | mataire            |          |                 |        |       |
|---------|-------------|--------------------|----------|-----------------|--------|-------|
| <u></u> | État        | Type               | Heure    | Mode            | Ventil | Temp. |
| 1       | Activé      | ON J               | 11:00 AM | *               | att    | 23°C  |
| 2       | AG PÉ       | ON                 | 00:00 AM |                 |        |       |
| 3       | A1 25       | OFF                | 00:00 AM |                 |        |       |
| 4       | AGA (1      | ON 🗗               | 00:00 AM | Ø               | Auto   | Auto  |
| Sé      | Modifier    | Acti<br>le nº et a | ver S    | Suivant<br>ver] |        | elour |
|         | 2           | )                  |          |                 |        |       |

- 5 L'écran de contrôle des réglages actuels s'affiche.
  - Si les paramètres sont modifiés ou si un nouveau réglage est ajouté, ① sélectionner le n° d'une ligne de réglage et ② appuyer sur la touche Modifier

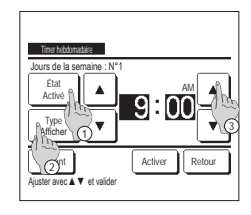

- 6 L'écran de réglage détaillé de la programmation s'affiche.
  - Appuyer sur la touche État pour passer de l'état "Activé" à l'état "Désactivé".
  - ② Appuyer sur la touche <u>Type</u> pour passer de la programmation d'arrêt à la programmation de démarrage.
  - ③ Choisir l'heure souhaitée avec les touches ▲ ▼ (par intervalles de 5 minutes).
  - ④ Dans le cadre de la programmation du démarrage, lorsque la touche <u>Suivan1</u> est utilisée, les conditions de fonctionnement au démarrage peuvent être configurées. (\*\*? 7)
- 8 Appuyer sur le mode de fonctionnement souhaité. Si la touche Prog. off est utilisée, l'appareil démarre dans le dernier mode de fonctionnement utilisé. (#7)

The statements

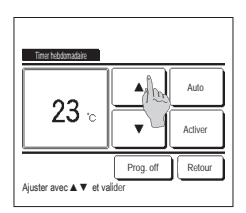

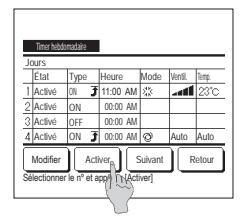

## Confirmer

| Timer type | Définir les conditions           |
|------------|----------------------------------|
| OFF :Heure | Prog. off                        |
| ON :Heure  | Prog. off                        |
| OFF Horlo. | Prog. off                        |
| ON Harlo.  | Prog. off                        |
| Hebdo      | 05:00 PM (Mer) Démarr. 7 33 23°C |
| Sleep      | 240 min OFF                      |

- - (Le fonctionnement démarre 5 à 60 minutes plus tôt pour préchauffer la pièce à une température proche de la température de consigne.)
     (2) Mode de fonctionnement ... #88
  - T<sup>o</sup> de consigne ... 9
     Over 10 Vitesse de ventilation ... 10
     Configurer le mode de fonctionnement
  - avant de déterminer la température de consigne.
- 9 Sélectionner la température souhaltée (par intervalles de 1 °C) à l'aide des touches ▲ ▼. Ou appuyer sur la touche Auto et sélectionner le réglage automatique de la température.
  - Une fois la sélection effectuée, valider en appuyant sur Activer . (ﷺ 7) Si la touche Prog. off est utilisée, "--°C" s'affiche, et l'appareil démarre à la dernière température utilisée.
- 12 Ouvrir l'écran de contrôle des réglages. Pour enregistrer le réglage, appuyer sur la touche Activer.
  - Pour effectuer une configuration groupée (2-① Jours de la semaine, 2-② Sam/dim, 2-③ Tous les jours), passer à l'écran de configuration groupée. (##13)
  - (2) Pour effectuer une configuration individuelle (2-(2) Tous les jours), enregistrer les paramètres et aller à l'écran de sélection du jour de la semaine. (ran3)

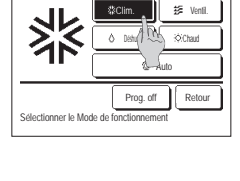

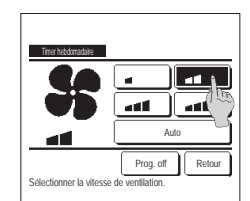

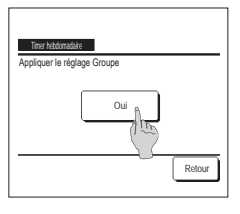

10 Sélectionner la vitesse de ventilation souhaitée.

Si la touche Prog. off est utilisée, l'appareil démarre dans le dernier mode de fonctionnement utilisé. (\*\*\*7)

11 Une fois tous les paramètres de l'étape 7 réglés, appuyer sur la touche Activer.

13 Ouvrir l'écran de confirmation de configuration groupée. Appuyer sur la touche Oui pour enregistrer le réglage.

> Après l'enregistrement, l'écran de contrôle de la configuration des jours de la semaine s'affiche. (e=3) Pour effectuer la configuration après avoir modifié un jour de la semaine, répéter les réglages depuis l'étape 3.

1 Si la touche Confirmer du menu Timer est utilisée, les réglages de la programmation actuelle s'affichent. Si la préchauffage est réglé, " <del>3</del> " s'affiche devant le mode de fonctionnement sur l'écran de confirmation.

## Enregistrer des préférences

Le mode de fonctionnement, la température de consigne, la vitesse de ventilation, et le sens de ventilation peuvent être enregistrés en tant que Réglage fav 1 et Réglage fav 2. Attribuer ces paramètres aux interrupteurs F1 et F2 vous permet d'activer des commandes avec ces paramètres enregistrés, à la seule pression d'une touche. Voir la section Réglage des fonctions de F1 et F2 pour savoir comment configurer les interrupteurs F1 et F2.

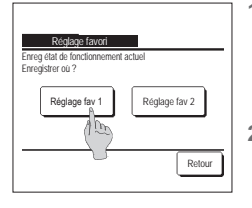

 1
 Sur l'écran de démarrage, régler le mode de fonctionnement, la température de consigne, la vitesse et le sens de ventilation.

 Appuyer sur la touche
 Menu
 de l'écran de démarrage et sélectionner
 Fonctions pratiques
 ⇒
 Préférences

 L'écran de saisie du mot de passe administrateur s'affiche.
 Saisir le mot de passe administrateur.

Il est impossible d'enregistrer des préférences si le mode puissance maximale ou économie d'énergie est activé.

2 L'écran de sélection de l'emplacement d'enregistrement des préférences s'affiche. Sélectionner l'emplacement d'enregistrement. Si des données précédemment enregistrées occupent déjà l'emplacement, elles seront écrasées.

## Réglage favori

Il est possible de faire fonctionner le climatiseur en appliquant directement le mode de fonctionnement, la température de consigne, la vitesse de ventilation et l'orientation des volets enregistrés dans Réglage favori 1 et Réglage favori 2.

Les réglages mode de fonctionnement, température de consigne, vitesse de ventilation et orientation des volets peuvent être enregistrés via l'option Préférences dans le menu. L'utilisation des préférences doit être attribuée à l'interrupteur [F1] ou [F2].

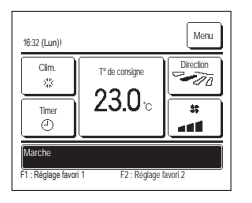

- Appuyer sur l'interrupteur <u>F1</u> <u>F2</u>, permet d'activer les réglages mode de fonctionnement, température de consigne, vitesse de ventilation et orientation des volets enregistrés dans Réglage favori 1 et Réglage favori 2.
  - La fonction sera lancée même si l'interrupteur F1 F2 est utilisé lorsque l'unité est à l'arrêt.
  - Il est possible de modifier le mode de fonctionnement, la température de consigne, la vitesse de ventilation et l'orientation des volets lorsque l'unité est déjà en cours de fonctionnement avec les préférences appliquées.
  - Suite à sa mise sous tension, l'unité démarre pour fonctionner en tenant compte directement des réglages Préférence 1 et Préférences 2.
    Mode ....Clim.

| modo                       |                              |
|----------------------------|------------------------------|
| T° de consigne             | 28°C                         |
| Vitesse de ventilation     | Vitesse 3                    |
| Orientation des volets     | Position 2                   |
| *Si un FDK doté d'un vole  | et gauche/droit est raccordé |
| Orientation du volet gauch | he/droitCentralisé           |
| 3D AUTO                    | Désactivé                    |
| 1011 N. M. P.C.            |                              |

Si les paramètres Modifier la température réglée, Modifier le mode de fonctionnement, Modifier la position des volets, Modifier la vitesse de ventilation sont régis par des autorisations/interdictions, les options non accessibles ne seront pas prises en compte dans les préférences.

## Programmation du mode silencieux

L'unité extérieure est contrôlée de sorte à ce que son fonctionnement soit silencieux en priorité. Vous pouvez démarrer / arrêter le contrôle du mode silence.

#### [Démarrez le contrôle avec la touche Menu ]

1 Appuyez sur la touche Menu sur l'écran de démarrage et sélectionnez Fonctions pratiques ⇒ Contrôle du mode silence L'écran de saisie du mot de passe administrateur s'affiche.

Saisissez le mot de passe administrateur.

ontrôle mode silence unité ext ACTIVE "Cont. mode silence F2:Absence 2 L'écran de contrôle du mode silence (Début / Terminer) s'affiche.

| Cont. mode silence                                   | Appuyez sur la touche Début pour démarrer le contrôle du mode silence.<br>Pour terminer le contrôle du mode silence, appuyez sur la touche Terminer .                                                                                                    |
|------------------------------------------------------|----------------------------------------------------------------------------------------------------|
| Début                                                |                                                                                                    |
| Retour                                               |                                                                                                    |
| 1280Mar) Manu<br>Auto<br>⑦<br>Timer<br>②<br>Piece22℃ | <ul> <li>3 Pendant le contrôle du mode silence, « Contrôle mode silence unité ext ACTIVE » s'affiche à l'emplacement des messages.</li> <li>Le contrôle du mode silence ne sera pas désactivé même si vous appuyez sur la touche MarchelArrêt].</li> <li>Lorsque la télécommande secondaire est réglée, le contrôle du mode silence ne peut pas être utilisé.</li> <li>Pendant le contrôle du mode silence, le fonctionnement avec la capacité maximale n'est pas autorisé.</li> </ul> |

## [Démarrez le contrôle avec la touche F1 ou F2]

Modifiez la fonction de la touche F1 (F2) sur le contrôle du mode silence dans le réglage de la fonction F1 (F2).

Lorsque vous appuyez sur la touche F1 (F2), l'écran de saisie du mot de passe administrateur s'affiche. Après avoir saisi le mot de passe, le contrôle du mode silence démarre.

Pour terminer le contrôle du mode silence, appuyez à nouveau sur la touche F1 (F2).

Cette opération sert à activer / désactiver le contrôle du mode silence. Vous ne pouvez pas démarrer l'opération avec la touche F1 (F2) pendant l'arrêt. Démarrez l'opération avec la touche Marche/Arrêt .

## Sélectionner la langue

Choisir la langue qui sera affichée sur la TD.

## [Sélectionnez la langue avec la touche Sélectionner la langue ]

| 0000Mar)                                                                                                | 1 | Appuyez sur la touche Sélectionner la langue sur l'écran de démarrage lorsque le climatiseur est arrêté.<br>Selon comment est paramétré le réglage de Permission / Interdiction (@Se référer à la notice d'utilisation.), l'écran de saisie du mot de passe<br>administrateur s'affichera peut-être. |
|----------------------------------------------------------------------------------------------------|---|----------------------------------------------------------------------------------------------------|
| Arrist                                                                                                  |   |                                                                                                    |
| Edist the language<br>Enclish<br>Deutsch<br>Français<br>Eserifol<br>Italiano<br>Set<br>Set<br>Rext Back | 2 | Le menu pour sélectionner la langue s'affiche.<br>Sélectionnez la langue à afficher sur la télécommande et appuyez sur le bouton <u>Set</u> .<br>Vous pouvez choisir parmi les langues suivantes :<br>Anglais / Allemand / Français / Espagnol / Italien / Néerlandais / Turc / Portugais / Polonais |

### [Sélectionnez la langue avec la touche Menu ]

- 1
   Appuyez sur la touche
   Menu
   sur l'écran de démarrage et sélectionnez
   Fonctions pratiques
   ⇒
   Sélectionner la langue
   .

   ■Selon comment est paramétré le réglage de Permission / Interdiction (e=Se référer à la notice d'utilisation.), l'écran de saisie du mot de passe administrateur s'affichera peut-être.
- 2 Le menu pour sélectionner la langue s'affiche. Sélectionnez la langue à afficher sur la télécommande et appuyez sur le bouton Set .

## Ctrl anti-air auto

Vous pouvez régler chaque opération de sortie d'air pour Ctrl anti-air auto et vous pouvez également activer/désactiver l'autorisation d'augmenter le volume du flux d'air. Si la télécommande est configurée en tant que télécommande secondaire, elle ne permet pas la configuration de Ctrl anti-air auto.

- 1 Appuyez sur la touche Menu sur l'écran de démarrage et sélectionnez Fonctions pratiques ⇒ Ctrl anti-air auto Les interrupteurs F1 et F2 peuvent également être utilisés pour y parvenir.
  - Pour ce faire, attribuez Ctrl anti-air auto à l'interrupteur F1 (F2) via l'écran de modification des fonctions des interrupteurs.
  - Si aucune unité intérieure équipée de la fonction Ctrl anti-air auto n'est connectée, un message « Demande invalide » s'affiche sur l'écran de la télécommande.
  - Selon comment est paramétré le réglage de Permission / Interdiction (🖙 Se référer à la notice d'utilisation.), l'écran de saisie du mot de passe administrateur s'affichera neut-être

| Choisir U. Ir  | nt.             |         |        |
|----------------|-----------------|---------|--------|
| 000            | 001             | 002     | 003    |
| 004            | 005             | 006     | 007    |
| Sélectionner u | ne adresse d'Ul | Suivant | Retour |

Ctrl anti-air auto

Sélectionner votre choix Sélection volet

Autorisation ause, volume flux d'air

Sélection volet

2 Si deux unités intérieures ou plus sont reliées à une même télécommande, une liste des unités intérieures s'affiche. Choisir l'Ul à paramétrer.

- 3 Appuyez sur un élément souhaité.

  - ② Autorisation augm. volume flux d'air.....Vous pouvez régler Activer/Désactiver pour permettre d'augmenter le volume du flux d'air. (#25)
  - Sélectionnez le numéro de la sortie d'air pour régler Ctrl anti-air auto.
    - Le volet au niveau de la sortie d'air N° (1) continuera de bouger tandis que l'écran de sélection de la sortie d'air s'affichera. Sélectionnez le volet en fonction de ce schéma. Une fois la sortie d'air sélectionnée, le volet dont le numéro a été sélectionné bougera. Le schéma à l'écran lée, vue du sol.

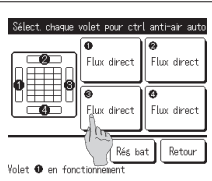

|   | illustre | l'unité | instal |
|---|----------|---------|--------|
| _ |          |         |        |

Recommandation

· Cette opération n'est pas effectuée lorsque Ctrl anti-air auto est réglé en cours de fonctionnement.

Toutes les sorties d'air peuvent être réglées simultanément en appuyant sur la touche Rég bat

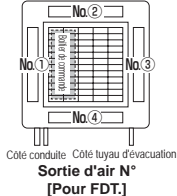

- Ctrl anti-air auto lux direct Noins d'air Invalid Autonatique Retour
- 2 Sélectionnez le fonctionnement pour chaque sortie d'air.

Flux direct...... Change la direction du volet vers le suiet détecté.

- Si vous sélectionnez le flux direct alors que l'anti-courant d'air est en exécution, l'anti-courant d'air s'arrêtera. Moins d'air ...... Ne modifie pas la position des volets réglée à l'aide de la Téléc. quand l'anti-courant d'air est activé.
- Quand l'anti-courant d'air n'est pas activé, la position des volets passe à l'horizontale.
- Invalid ...... Ne modifie pas la position des volets définie à l'aide de la Téléc.
- Automatique ..... Il modifie automatiquement la position des volets et OPTI FLUX ON/OFF en fonction de la température ambiante et de la température du sol.

#### Autorisation augm. volume flux d'air.

Sélectionner votre choix

- ation auso, volume flux d'air alie Retour Sélectionner votre choix
- Sélectionnez Valide/Invalid.
  - L'augmentation du volume du flux d'air n'est disponible que pour la sortie d'air pour laquelle le flux direct ou automatique est sélectionné dans la sélection des volets.

Rotour

## Réglage interface sans fil

Définissez les différents réglages liés à l'interface sans fil.

Si la télécommande est configurée en tant que télécommande secondaire, elle ne permet pas la configuration du réglage de l'interface sans fil.

- 1 Appuyez sur la touche Menu sur l'écran de démarrage et sélectionnez Fonctions pratiques ⇒ Réglage interface sans fil
  - Si aucune unité intérieure équipée de la fonction interface sans fil n'est connectée, un message « Demande invalide » s'affiche sur l'écran de la télécommande.

| Choisir U. Ia  | t                |        |
|----------------|------------------|--------|
| 000            | 001 002          | 003    |
| 004            | 005 006          | 007    |
|                | Suivant          | Relour |
| Sélectionner u | ne adresse d'UI. |        |

| 2      |
|--------|
| {      |
|        |
|        |
| Retour |
|        |

#### Activer/Désactiver

| Valide  | 1 |  |
|---------|---|--|
| Invalid |   |  |
|         | 0 |  |
|         |   |  |

#### WPS/AP

| <u>Réglage interface sans fil</u> |        |
|-----------------------------------|--------|
| AP                                |        |
| Valide<br>Sélecti                 | Retour |

#### ■Ré-initialisation

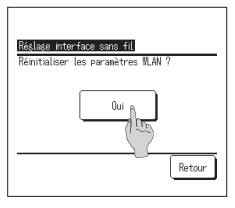

2 Si deux unités intérieures ou plus sont reliées à une même télécommande, une liste des unités intérieures s'affiche. Choisir l'Ul à paramétrer.

3 Appuyez sur un élément souhaité.

| ① Activer/Désactiver                                                                   |
|----------------------------------------------------------------------------------------|
| ② WPS/APVous pouvez régler le mode de communication pour l'interface sans fil. (#3°26) |
| ③ Ré-initialisationVous pouvez réinitialiser le réglage interface sans fil. (#26)      |

- 1 Sélectionnez Valide/Invalid
  - Même si l'activation est sélectionnée, si le réglage de communication avec le serveur n'est pas configuré par l'application, la communication avec l'interface sans fil n'aura pas lieu.

- 1 Sélectionnez WPS/AP. Le mode de communication sélectionné s'affiche en noir.
- 2 Après avoir sélectionné le mode de communication, appuyez sur la touche Valider
  - \* Si vous n'appuyez pas sur la touche Valider sur cet écran, le contrôle du détecteur de mouvement ne sera pas exécuté.
     Après le réglage en utilisant la Téléc., vous devez procéder au réglage à partir de l'application « Smart M-Air »
  - Pour plus d'informations sur l'installation et le fonctionnement de « Smart M-Air », référez-vous aux manuels « WF-PAC-E » sur le site web de MITSUBISHI HEAVY INDUSTRIES THERMAL SYSTEMS, LTD.
  - HP: http://www.mhi-mth.co.jp/en/products/detail/air-conditioner\_users\_manual.html

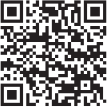

1 Appuyez sur la touche Oui .

Si la réinitialisation est effectuée, tous les réglages de l'interface sans fil seront réinitialisés. Pour rétablir la communication avec l'interface sans fil, vous devez configurer les réglages à partir de la Téléc. et l'application.

## Mode de contrôle et niveau Éco

Contrôle automatiquement la capacité en fonction de la température de consigne de la télécommande et de la température intérieure, ce qui permet d'économiser de l'énergie sans sacrifier le confort.

Si la télécommande est configurée en tant que télécommande secondaire, elle ne permet pas la configuration du Mode de contrôle et niveau Éco.

à paramétrer.

- 1 Appuyez sur la touche Menu sur l'écran de démarrage et sélectionnez Fonctions pratiques ⇒ Mode de contrôle et niveau Éco
  - Si aucune U. E. équipée de la fonction Mode de contrôle et niveau Éco n'est connectée, Mode de contrôle et niveau Éco ne s'affichera pas.

| Choisir U. In  | u.               |         |        |
|----------------|------------------|---------|--------|
| 000            | 001              | 002     | 003    |
| 004            | 005              | 006     | 007    |
|                | [                | Suivant | Retour |
| Sélectionner u | ne adresse d'UI. |         |        |

| Froid, Déshui | idi. A |        |
|---------------|--------|--------|
| Chauffage     | 100    |        |
|               |        |        |
|               |        |        |
|               |        |        |
|               |        | Retour |

| Savins mode | ì     |        |
|-------------|-------|--------|
| VTCC+ mode  | (100) |        |
| Std mode    |       |        |
|             |       |        |
|             |       |        |
|             |       | Retour |

|                                                          | Retour |
|----------------------------------------------------------|--------|
| Sélectionner votre choix                                 |        |
|                                                          |        |
|                                                          |        |
|                                                          |        |
| Eco level (Froid, Véshunidi.)                            |        |
| Eco level (Froid, Deshunidi.)<br>Faible                  |        |
| Eco level (Froid, Deshunidi)<br>Faible<br>Noyen          |        |
| Eco level (Froid, Deshunidi)<br>Faible<br>Noven<br>Élevé |        |

Sélectionner votre choix

Retour

3 Appuyez sur un élément souhaité.

① Froid, Déshumidi...... Vous pouvez régler le mode de contrôle pour le refroidissement ou la déshumidification.

2 Si deux unités intérieures ou plus sont reliées à une même télécommande, une liste des unités intérieures s'affiche. Choisir l'UI

- ② Chauffage ...... Vous pouvez régler le mode de contrôle pour le chauffage.
  - Le reste de la procédure est identique pour les deux éléments.
- 4 Sélectionnez le mode de contrôle.

① Saving mode...... Mode le plus économe en énergie.

Adapté à une faible demande de refroidissement/chauffage dans le bâtiment.

- ② VTCC+ mode ..... Mode le plus équilibré entre le contrôle de la capacité et l'économie d'énergie. Adapté à la demande de refroidissement/chauffage qui varie selon les pièces du bâtiment.
- ③ Std mode...... La capacité est maximisée.

Adapté à une demande élevée de refroidissement/chauffage dans le bâtiment.

5 Sélectionnez le niveau d'économie.

Niveau d'économie : U-Élevé > Élevé > Moyen > Faible

Le niveau d'économie ne peut être réglé que lorsque « Saving mode » ou « VTCC+ mode » est sélectionné dans le mode de contrôle.

# 6. Entretien et service après-vente

## Initialisation filtre

Pour indiquer que le filtre d'air doit être nettoyé, le message "Nettoyage du filtre. Appuyer ici." s'affiche lorsque l'unité intérieure a cumulé un temps total de fonctionnement égal au temps préconfiguré. Une fois le filtre nettoyé, le temps total de fonctionnement doit être réinitialisé.

1 Appuyer sur l'emplacement du message, sur l'écran de démarrage.

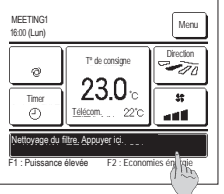

Appuyer sur l'emplacement du message, sur l'ecran de demarrage. La réinitialisation du vovant filtre peut écalement être effectuée via le menu, avant que le message "Nettovage du filtre. Appuyer

ici." ne s'affiche.

Appuyer sur la touche <u>Menu</u> de l'écran de démarrage et sélectionner Filtre ⇒ <u>Initialisation filtre</u> Les interrupteurs F1 et F2 peuvent également être utilisés pour y parvenir.

Pour ce faire, attribuer la réinitialisation du voyant filtre à l'interrupteur F1 (F2) via l'écran de modification des fonctions des interrupteurs.

Addatof Ite Re-Initialization Reglage de la date du prochain nettoyage

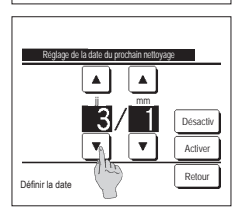

- 2 L'écran de réinitialisation du voyant filtre s'affiche. Pour réinitialiser le voyant filtre, appuyer sur <u>Réinitialiser</u>]. (==3) Pour régler la date du prochain nettoyage, appuyer sur "Régler la date du prochain nettoyage". (==4)
- 4 L'écran de réglage de la date du prochain nettoyage d'affiche. Choisir la date souhaitée à l'aide des touches ▲ ● et appuyer sur <u>Activer</u>. Le message "Nettoyage du filtre. Appuyer ici." s'affiche à la date prévue.

| Initialisation filte<br>Réinitialiser le voyant Filtre ? |        |
|----------------------------------------------------------|--------|
| Oui                                                      |        |
| Sélectionner votre choix                                 | Retour |

3 L'écran de confirmation de la réinitialisation du voyant filtre s'affiche.

Appuyer sur la touche Oui . Si la réinitialisation n'est pas nécessaire, appuyer sur Retour .

## Recommandation

Pour pouvoir régler la date du prochain nettoyage, l'horloge doit avoir été configurée.

## Entretien de l'unité et de l'écran LCD

Essuyer la surface de l'écran LCD et le corps de la télécommande avec un chiffon sec si un nettoyage est nécessaire.

Si des tâches persistent, utiliser un chiffon imbibé d'eau et d'un détergent neutre, bien essorer le chiffon, puis le passer sur la surface. Essuyer ensuite avec un chiffon sec.

#### Note

Ne jamais utiliser de dissolvant pour peinture, de solvant organique ou d'acide fort.

Avertissement

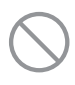

Ne pas utiliser de matériau inflammable (exemple : spray capillaire, insecticide) près de l'unité.

Ne pas nettoyer l'unité avec du benzène ou un dissolvant pour peinture.

Cela pourrait endommager l'unité, provoquer des chocs électriques ou un incendie.

## Affichage des erreurs et coordonnées du SAV

Si une anomalie se produit sur le climatiseur, le message "Unité en arrêt pour défaut" s'affiche. Procéder comme suit, arrêter le fonctionnement et consulter le revendeur.

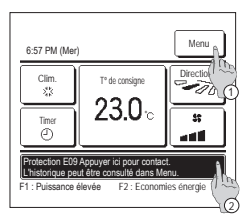

1 « Protection EO Appuyer ici pour contact. L'historique peut être consulté dans Menu. » s'affichera sur l'emplacement des messages.

- 1) Pour vérifier le contenu de l'erreur, appuyez sur la touche Menu . (1822)
- ② Pour vérifier les contacts pour la maintenance, appuyez sur l'emplacement des messages. (#33)
- Atchage Ereur

   Codes U 1.
   U.E.

   E07<000.</td>
   N0000

   E08<001.</td>
   N001

   E09<002.</td>
   N002

   E40.
   003.

   Second Normal
   Retour
- 2 Les détails de l'erreur s'affichent. Après avoir vérifié les détails de l'erreur (code), appuyer sur la touche SAV.

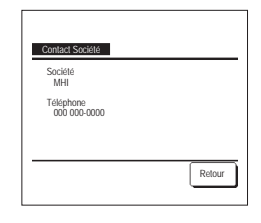

3 Les coordonnées du SAV (Nom et n° de téléphone) s'affichent.

Elles s'affichent si elles ont été préalablement paramétrées par le revendeur.

## Avis de date d'inspection

Si la date de la prochaine intervention de maintenance a été paramétrée dans le menu SAV par le revendeur, un avertissement s'affiche sur l'écran 5 secondes avant la mise en fonctionnement et 20 secondes après l'arrêt au cours du mois correspondant à l'intervention planifiée.

Si cet avis s'affiche, contacter votre revendeur.

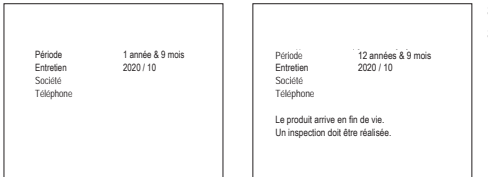

Si la durée d'utilisation du climatiseur dépasse 10 ans, l'écran à gauche s'affiche. Si cet avis s'affiche, contacter votre revendeur.

## Service après-vente

#### • Données à transmettre au revendeur

- Nom du modèle
- Date d'installation
- Conditions de la défaillance : Fournir des
- informations aussi précises que possible.
- Adresse, nom, numéro de téléphone

#### Déplacement d'une unité

Le transport de l'unité nécessite du matériel spécial. Consulter le revendeur. Les frais incombant au transport seront facturés. Réparations hors-garantie

Consulter le revendeur. Des services payants peuvent être pris en charge à la demande du client.

(La période de garantie est d'un an à compter de la date d'installation.)

 Demande de renseignements SAV Consulter le revendeur ou le service après vente.

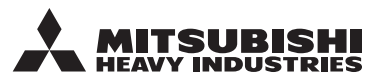

#### MITSUBISHI HEAVY INDUSTRIES THERMAL SYSTEMS, LTD.

2-3, Marunouchi 3-chome, Chiyoda-ku, Tokyo, 100-8332, Japan (Japonya) https://www.mhi-mth.co.jp

#### MITSUBISHI HEAVY INDUSTRIES AIR-CONDITIONING EUROPE, LTD.

5 The Square, Stockley Park, Uxbridge, Middlesex UB11 IET, United Kingdom Tel : +44-333-207-4072 Fax : +44-333-207-4089 https://www.mhiae.com

## MHIAE SERVICES B.V.

(Wholly-owned subsidiary of MITSUBISHI HEAVY INDUSTRIES AIR-CONDITIONING EUROPE, LTD.) Herikerbergweg 238, Luna ArenA, 1101 CM Amsterdam, Netherlands

P.O.Box 23393 1100 DW Amsterdam, Netherlands Tel:+31-20-406-4535 http://www.mhiaeservices.com/

### MITSUBISHI HEAVY INDUSTRIES AIR-CONDITIONERS AUSTRALIA, PTY. LTD.

Block E, 391 Park Road, Regents Park, NSW, 2143 PO BOX 3167, Regents Park, NSW, 2143 Tel :+61-2-8774-7500 Fax :+61-2-8774-7501 https://www.mhiaa.com.au

#### MITSUBISHI HEAVY INDUSTRIES - MAHAJAK AIR CONDITIONERS CO., LTD.

220 Lad Krabang Industrial Estate Free Zone 3, Soi Chalongkrung 31, Kwang Lamplatiew, Khet Lad Krabang, Bangkok 10520, Thailand Tel : +66-2-326-0401 Fax: +66-2-326-0419 https://www.mhi.com/group/maco/